# SOLUCION DE DOS ESTUDIOS DE CASO BAJO EL USO DE TECNOLOGIA CISCO

# CAROLINA MENDEZ FONSECA

#### UNIVESIDAD NACIONAL ABIERTA Y A DISTANCIA – UNAD

# ESCUELA DE CIENCIA BASICAS, TECNOLOGIA E INGENIERIA – ECBTI

#### INGENIERIA DE SISTEMAS

#### BOGOTA D.C

2022

# SOLUCION DE DOS ESTUDIOS DE CASO BAJO EL USO DE TECNOLOGIA CISCO

CAROLINA MENDEZ FONSECA

Diplomado como opción de grado presentado para optar el titulo de INGENIERO DE SISTEMAS

DIRECTOR

PAULITA FLOR

# UNIVESIDAD NACIONAL ABIERTA Y A DISTANCIA – UNAD

ESCUELA DE CIENCIA BASICAS, TECNOLOGIA E INGENIERIA – ECBTI

INGENIERIA DE SISTEMAS

BOGOTA D.C

2022

# NOTA DE ACEPTACION

Firma del presidente del Jurado

Firma del Jurado

Firma del Jurado

BOGOTA, 27 de noviembre de 2022

#### AGRADECIMIENTOS

Agradezco primero a Dios por permitirme llegar hasta este punto de la carrera profesional y por darme destrezas que no tenía antes, también agradezco a mi madre por su apoyo y paciencia en este camino lleno de diferentes retos, agradezco a mi hijo pues es el motor que me impulsa cada día a ser mejor persona y darle el ejemplo necesario que implica estudiar y ser entregado no importan las adversidades o la edad misma, agradezco también a esos seres cercanos que me acompañaron y me impulsaron desde el inicio de esta carrera y que hasta el día de hoy continúan motivándome y apoyándome por ultimo agradezco a las personas o amigos que llegaron en el camino y que de alguna forma apoyaron e impulsaron a seguir en este proceso de aprendizaje hasta llegar a esta instancia, "nunca es tarde para aprender y no importa el tiempo que pase la satisfacción de un logro cumplido es infinita"

# TABLA DE CONTENIDO

| GLOSARIO                                                     | 9   |
|--------------------------------------------------------------|-----|
| RESUMEN 1                                                    | .1  |
| ABSTRACT1                                                    | .2  |
| INTRODUCCION1                                                | .3  |
| 1. Escenario 1 1                                             | .4  |
| 1.1. Topología1                                              | .4  |
| 1.2. Configuraciones básicas1                                | .5  |
| 1.2.1 Configuración Router1                                  | .5  |
| 1.2.2 Configuración S11                                      | .7  |
| 1.2.3 Configuración de equipos PC1                           | .8  |
| 1.3. Pruebas de conectividad 2                               | 20  |
| 2. Escenario 2                                               | 28  |
| 2.1. Topología                                               | 28  |
| 2.2. Configuraciones básicas 3                               | 0   |
| 2.2.1 Proceso de carga realizado en el Router3               | 0   |
| 2.2.2 Proceso de carga realizado en el S1 y S2               | \$1 |
| 2.2.3 Proceso de configuración SDM realizado en el S1 y S2 3 | \$1 |
| 2.2.4 Configuración básica R1                                | 32  |
| 2.2.5 Configuración básica S1                                | \$5 |
| 2.2.6 Configuración básica S2                                | 6   |
| 2.2.7 Configuración VLAN, Trunking y EtherChannel S1         | 8   |
| 2.2.8 Configuración VLAN, Trunking y EtherChannel S24        | 1   |
| 2.2.9 Configuración soporte host R14                         | 13  |
| 2.2.10 Configuración de equipos PC 4                         | 4   |
| 2.3. Pruebas de conectividad 4                               | 17  |
| CONCLUSIONES                                                 | '3  |
| REFERENCIAS BIBLIOGRAFICAS                                   | '4  |
| ANEXOS                                                       | '5  |

# LISTA DE FIGURAS

| Figura 1 Topología Escenario 114                                     |
|----------------------------------------------------------------------|
| Figura 2 Simulación Escenario 1 14                                   |
| Figura 3 Ipconfig /all PC-A 19                                       |
| Figura 4 Ipconfig /all PC-B 20                                       |
| Figura 5 Ping de PC-A a R1 G0/0/0 IP 172.22.3.65 21                  |
| Figura 6 Ping de PC-A a R1 G0/0/1 IP 172.22.3.1                      |
| Figura 7 Ping de PC-A a S1 VLAN 1 IP 172.22.3.2 23                   |
| Figura 8 Ping de PC-A a PC-B IP 172.22.3.7424                        |
| Figura 9 Ping de PC-B a R1 G0/0/0 IP 172.22.3.65 25                  |
| Figura 10 Ping de PC-B a R1 G0/0/1 IP 172.22.3.1                     |
| Figura 11 Ping de PC-B a S1 VLAN 1 IP 172.22.3.2 27                  |
| Figura 12 Topología Escenario 2 28                                   |
| Figura 13 Simulación Escenario 2                                     |
| Figura 14 Ipconfig /all PC-A 45                                      |
| Figura 15 Ipconfig /all PC-B 46                                      |
| Figura 16 Ping de PC-A a R1 G0/0/1.20 IPv4 IP 10.22.8.1 47           |
| Figura 17 Ping de PC-A a R1 G0/0/1.20 IPv6 IP 2001:db8:acad:a: :1    |
| Figura 18 Ping de PC-A a R1 G0/0/1.30 IPv4 IP 10.22.8.65             |
| Figura 19 Ping de PC-A a R1 G0/0/1.30 IPv6 IP 2001:db8:acad:b: :1 50 |
| Figura 20 Ping de PC-A a R1 G0/0/1.40 IPv4 IP 10.22.8.97 51          |
| Figura 21 Ping de PC-A a R1 G0/0/1.40 IPv6 IP 2001:db8:acad:c: :1 52 |
| Figura 22 Ping de PC-A a S1 VLAN 40 IPv4 IP 10.22.8.98 53            |
| Figura 23 Ping de PC-A a S1 VLAN 40 IPv6 IP 2001:db8:acad:c::9854    |
|                                                                      |
| Figura 24 Ping de PC-A a S2 VLAN 40 IPv4 IP 10.22.8.99 55            |
| Figura 24 Ping de PC-A a S2 VLAN 40 IPv4 IP 10.22.8.99               |

| Figura 27 Ping de PC-A a PC | -B IPv6 IP 2001:db8:acad:b::50        | 58 |
|-----------------------------|---------------------------------------|----|
| Figura 28 Ping de PC-A a R1 | Bucle 0 IPv4 IP 209.165.201.1         | 59 |
| Figura 29 Ping de PC-A a R1 | Bucle 0 IPv6 IP 2001:db8:acad:209::1  | 60 |
| Figura 30 Ping de PC-B a R1 | Bucle 0 IPv4 IP 209.165.201.1         | 61 |
| Figura 31 Ping de PC-B a R1 | Bucle 0 IPv6 IP 2001:db8:acad:209::1  | 62 |
| Figura 32 Ping de PC-B a R1 | G0/0/1.20 IPv4 IP 10.22.8.1           | 63 |
| Figura 33 Ping de PC-B a R1 | G0/0/1.20 IPv6 IP 2001:db8:acad:a: :1 | 64 |
| Figura 34 Ping de PC-B a R1 | G0/0/1.30 IPv4 IP 10.22.8.65          | 65 |
| Figura 35 Ping de PC-B a R1 | G0/0/1.30 IPv6 IP 2001:db8:acad:b: :1 | 66 |
| Figura 36 Ping de PC-B a R1 | G0/0/1.40 IPv4 IP 10.22.8.97          | 67 |
| Figura 37 Ping de PC-B a R1 | G0/0/1.40 IPv6 IP 2001:db8:acad:c: :1 | 68 |
| Figura 38 Ping de PC-B a S1 | VLAN 40 IPv4 IP 10.22.8.98            | 69 |
| Figura 39 Ping de PC-B a S1 | VLAN 40 IPv6 IP 2001:db8:acad:c::98   | 70 |
| Figura 40 Ping de PC-B a S2 | VLAN 40 IPv4 IP 10.22.8.99            | 71 |
| Figura 41 Ping de PC-B a S2 | VLAN 40 IPv6 IP 2001:db8:acad:c::99   | 72 |

# LISTA DE TABLAS

| Tabla 1 Direccionamiento Escenario 1 | 14 |
|--------------------------------------|----|
| Tabla 2 Configuración de red de PC-A | 19 |
| Tabla 3 Configuración de red de PC-B | 20 |
| Tabla 4 Información de VLAN          | 29 |
| Tabla 5 Direccionamiento Escenario 2 | 29 |
| Tabla 6 Configuración de red de PC-A | 45 |
| Tabla 7 Configuración de red de PC-B | 46 |

#### GLOSARIO

**Comando:** Un pulso, una señal, una palabra o una serie de letras que le indican a la computadora que arranque, se detenga o continúe la operación de una instrucción<sup>1</sup>

**Encriptar:** Codificar la información de un archivo o de un correo electrónico de manera que no pueda ser leído en caso de haber sido interceptado por una tercera persona a través de la red<sup>2</sup>

**Gateway:** (Compuerta) Dispositivos que traducen datos desde los sistemas que son incompatibles o que usan protocolos distintos<sup>3</sup>

**Host:** (literalmente anfitrión): es una computadora directamente conectada a una red, la cual efectúa las funciones de un servidor, y alberga servicios accesibles por otros ordenadores de la red<sup>4</sup>

**Interfase:** se refiere a cualquier artefacto o parte de él que sirve para relacionar otros dos<sup>5</sup>

**IP:** (Internet Protocol = Protocolo de Internet): Estándar Internacional para disponer o enviar datos a través de Internet.<sup>6</sup>

**Login:** Registro de entrada que un usuario proporciona para identificarse y conectarse al sistema<sup>7</sup>

**Protocolo:** Serie de reglas y procedimientos que gobiernan el intercambio de datos entre los sistemas comunicantes<sup>8</sup>

<sup>&</sup>lt;sup>1</sup> GRAU, Jorge. Glosario TICs. (2016)

<sup>&</sup>lt;sup>2</sup> GRAU, Jorge. Glosario TICs. (2016)

<sup>&</sup>lt;sup>3</sup> SANDOVAL, Víctor. Antología de teleproceso y redes de computadoras. (1999)

<sup>&</sup>lt;sup>4</sup> GRAU, Jorge. Glosario TICs. (2016)

<sup>&</sup>lt;sup>5</sup> GRAU, Jorge. Glosario TICs. (2016)

<sup>&</sup>lt;sup>6</sup> GRAU, Jorge. Glosario TICs. (2016)

<sup>&</sup>lt;sup>7</sup> SANDOVAL, Víctor. Antología de teleproceso y redes de computadoras. (1999)

<sup>&</sup>lt;sup>8</sup> SANDOVAL, Víctor. Antología de teleproceso y redes de computadoras. (1999)

Topología: La disposición física en la que está configurada una red<sup>9</sup>

<sup>&</sup>lt;sup>9</sup> SANDOVAL, Víctor. Antología de teleproceso y redes de computadoras. (1999)

#### RESUMEN

En el siguiente documento se entrega un informe del desarrollo del trabajo de grado para el diplomado como opción de trabajo de grado en CCNA CISCO, con la intención de obtener habilidades y conocimiento en los entornos de trabajo propuestos en Networking. Esta prueba de habilidades entrega o propone la implementación de dos escenarios correspondientes de ejercicios que se pueden presentar en el entorno real, estos escenarios son montados, diseñados y configurados con la herramienta Packet Tracer

En el primer escenario se configuraron los dispositivos de una red pequeña cuya topología es de un router, un switch y dos equipos PC, donde se diseñó el esquema de direccionamiento IPv4 para las LAN1 y LAN2elequipo router y el switch se administrarán de forma Segura, se registran las configuraciones paso a paso de cada tarea propuesta en el escenario y se procede a verificar la conectividad mediante el uso de comandos ping e ipconfig /all.

En el Segundo escenario se configuraron los dispositivos de una red pequeña cuya topología es de un router, dos switch y dos equipos PC, donde se diseñó el esquema de direccionamiento IPv4 e IPv6para los host soportados, se configuraron el enrutamiento entre las Vlan propuestas en este escenario, el DHCP, el EtherChannel y port-security para el equipo router y el switch se configure para que se administraran de forma Segura, se registran las configuraciones paso a paso de cada tarea propuesta en el escenario y se procede a verificar la conectividad mediante el uso de comandos ping e ipconfig /all.

Palabras Clave: CISCO, CCNA, Conmutación, Enrutamiento, Redes, Electrónicas

11

#### ABSTRACT

The following document provides a report on the development of the degree work for the diploma course as an option for degree work at CCNA CISCO, with the intention of obtaining skills and knowledge in the work environments proposed in Networking. This skills test delivers or proposes the implementation of two corresponding exercise scenarios that can be presented in the real environment, these scenarios are assembled, designed and configured with the Packet Tracer tool.

In the first scenario, the devices of a small network whose topology is a router, a switch and two PCs were configured, where the IPv4 addressing scheme for LAN1 and LAN2 was designed, the router equipment and the switch will be managed safely, They record the step-by-step configurations of each task proposed in the scenario and proceed to verify connectivity by using the ping and ipconfig /all commands.

In the second scenario, the devices of a small network whose topology is a router, two switches and two PCs were configured, where the IPv4 and IPv6 addressing scheme was designed for the supported hosts, routing between the VLANs proposed in this scenario was configured. scenario, the DHCP, the EtherChannel and port-security for the router equipment and the switch are configured to be managed in a Safe way, the step-by-step configurations of each task proposed in the scenario are recorded and the connectivity is verified through the use of ping and ipconfig /all commands.

Key words: CISCO, CCNA, Routing, Swicthing, Networking, Electronics

#### INTRODUCCION

El diplomado de profundización CCNA CISCO está enfocado en el diseño e implementación y configuración de diferentes soluciones integrales en LAN / WAN, construyendo redes a través de configuraciones de dispositivos de red y sus configuraciones de direccionamiento ip, seguridad y enrutamiento estático, todo esto para una gestión aceptable, gracias a la academia CISCO es número uno en el mundo en Networking y TI, esta ofrece una variedad muy amplia de escenarios con equipos necesarios en las comunicaciones y las redes, por esta razón se adquiere conocimiento, practica y habilidades necesarios para el manejo de cada uno de los equipos ya que adicional a esto cuenta con herramientas para realizar laboratorios remotos.

Para el primer escenario se construye la red pequeña constituida por un router, un switch y dos equipos PC, se desarrolla el esquema de direccionamiento lp para las VLAN1 y VLAN2, configurando también los aspectos básicos y ajustes necesarios en los dispositivos de este escenario, para al final realizar la verificación de conectividad entre cada uno de los dispositivos que conforman la red documentando cada una de las tareas propuestas

Para el segundo escenario se requiere crear o implementar una red pequeña compuesta por un router, dos switches y dos equipos PC, se configuran estos equipos para que admitan la conectividad con IPv4 e IPv6 para cada uno de los host propuestos en la topología, el router y switch deben tener parámetros de seguridad, VLAN, configuración con protocolos DHCP, listas de control ACL y diferentes comandos, por último se realiza la verificación de conectividad entre cada uno de los dispositivos que confirma la red, documentando cada una de las tareas propuestas

13

#### 1. Escenario 1

# 1.1. Topología

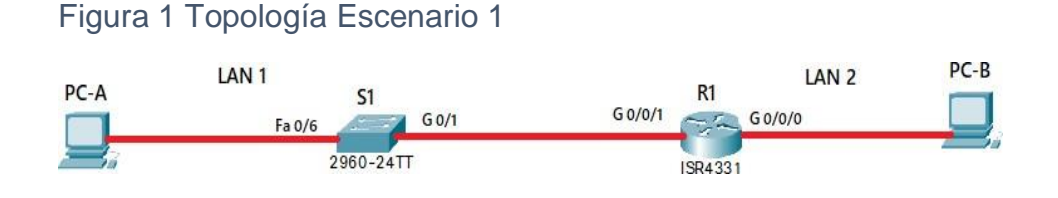

Fuente: Prueba de habilidades diplomado CCNA II-2022

Figura 2 Simulación Escenario 1

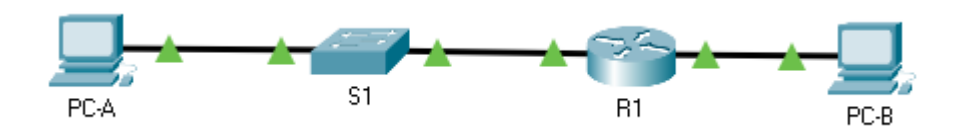

Fuente: Autoría propia

Para el desarrollo del escenario 1 propuesto mostrado en las figuras 1 y 2, se realiza el montaje de una red en el simulador Packet Tracer ejecutando el esquema de direccionamiento Ip para las LAN1 teniendo en cuenta que esta requiere de 60 host y LAN2 requiere de 20 host, donde la dirección de red es 172.22.3.0 entregando los resultados mostrados en la tabla 1

Tabla 1 Direccionamiento Escenario 1

| Ítem             | Requerimiento                    |
|------------------|----------------------------------|
| Dirección de Red | 172.22.3.0                       |
| Host Subred LAN1 | 60 host                          |
|                  | Dirección y mask: 172.22.3.0/26  |
| Host Subred LAN2 | 20 host                          |
|                  | Dirección y mask: 172.22.3.64/27 |

| R1 G0/0/1 | 172.22.3.62/26 |
|-----------|----------------|
| R1 G0/0/0 | 172.22.3.94/27 |
| S1 SVI    | 172.22.3.2/26  |
| PC-A      | 172.22.3.10/26 |
| PC-B      | 172.22.3.74/27 |

Fuente: Autoría propia

#### 1.2. Configuraciones básicas

Una vez realizado el direccionamiento, se procede a realizar las configuraciones básicas a los dispositivos intermediarios según la topología.

#### 1.2.1 Configuración Router

Para el router 1 se tuvieron en cuenta las siguientes tareas:

Se inhabilitó la búsqueda de DNS, nombramiento del equipo, nombramiento del dominio, cifrado de contraseña en modo EXEC privilegiado, se asignó la contraseña de acceso a la consola estableciendo una longitud máxima para estas contraseñas, se creó el usuario administrativo en la base de datos local, se configuro el inicio de sesión en las líneas VTY y se configuro para que estas líneas aceptaron solo conexiones SSH, el cifrado de contraseñas de texto no cifrado, se configuro un MOTD con el nombre del equipo, el nombre del estudiante y el programa académico, se configuraron las interfaces G0/0/0 y G0/0/1 establecido la dirección Plv4 en ambas interfaces y se generó una clave de cifrado RSA bajo la siguiente línea de comandos.

Router>enable Router#configure terminal Router(config)#no ip domain-lookup Router(config)#hostname R1 R1(config)#ip domain-name ccna-sa.com

R1(config)#enable secret ciscoenpass

R1(config)#line console 0

R1(config-line)#pass ciscoconpass

R1(config-line)#login

R1(config-line)#exit

R1(config)#security passwords min-length 10

R1(config)#username admin secret admin1pass

R1(config)#line vty 0 4

R1(config-line)#login local

R1(config-line)#exit

R1(config)#line vty 0 4

R1(config-line)#login local

R1(config-line)#transport input ssh

R1(config-line)#exit

R1(config)#service password-encryption

R1(config)#banner motd # R1, Carolina Mendez Fonseca, Ingeniería de Sistemas

#

R1(config)#interface gigabitEthernet 0/0/0

R1(config-if)#ip address 172.22.3.65 255.255.255.224

R1(config-if)#no shutdown

R1(config-if)#interface gigabitEthernet 0/0/1

R1(config-if)#ip address 172.22.3.1 255.255.255.192

R1(config-if)#no shutdown

R1(config-if)#exit

R1(config)#no ip domain-lookup

R1(config)#crypto key generate rsa

R1(config)#exit

R1#

#### 1.2.2 Configuración S1

Para el S1 se tuvieron en cuenta las siguientes tareas:

Se inhabilitó la búsqueda de DNS, nombramiento del equipo, nombramiento del dominio, cifrado de contraseña en modo EXEC privilegiado, se asignó la contraseña de acceso a la consola, se apagaron todos los puertos sin usar, se creó el usuario administrativo en la base de datos local, se configuro el inicio de sesión en las líneas VTY y se configuro para que estas líneas aceptaron solo conexiones SSH, el cifrado de contraseñas de texto no cifrado, se configuro un MOTD con el nombre del equipo, el nombre del estudiante y el programa académico, se generó una clave de cifrado RSA y se configuro la interfaz SVI en la VLAN1 bajo la siguiente línea de comandos

Switch>enable

Switch#configure terminal Switch(config)#no ip domain-lookup Switch(config)#hostname S1 S1(config)#ip domain-name ccna-sa.com S1(config)#enable secret ciscoenpass S1(config)#enable secret ciscoenpass S1(config)#line console 0 S1(config-line)#password ciscoconpass S1(config-line)#password ciscoconpass S1(config-line)#password ciscoconp S1(config)#interface range gigabitEthernet 0/2

- S1(config-if-range)#shutdown
- S1(config-if-range)#exit
- S1(config)#username admin password admin1pass
- S1(config)#line vty 0 4
- S1(config-line)#login local
- S1(config-line)#exit
- S1(config)#line vty 0 4
- S1(config-line)#login local
- S1(config-line)#transport input ssh
- S1(config-line)#exit
- S1(config)#service password-encryption
- S1(config)#banner motd # S1, Carolina Mendez Fonseca, Ingenieria de Sistemas
- #
- S1(config)#no ip domain-lookup
- S1(config)#crypto key generate rsa
- How many bits in the modulus [512]: 1024
- S1(config)#interface vlan1
- S1(config-if)#ip address 172.22.3.2 255.255.255.192
- S1(config-if)#no shutdown
- S1(config-if)#exit
- S1(config)#

# 1.2.3 Configuración de equipos PC

Para la configuración de los equipos host PC-A y PC-B se tuvo en cuenta la información de la tabla 1 Direccionamiento Escenario 1, se registraron las configuraciones de red host con el comando ipconfig /all como se muestra en la figura 3 ipconfig /all PC-A y figura 4 ipconfig /all PC-B entregando la información

alojada en la tabla 2 Configuración de red de PC-A y Tabla 3 Configuración de red de PC-B

Figura 3 Ipconfig /all PC-A

| R PC-A                                                                                                 | -        | $\times$ |
|----------------------------------------------------------------------------------------------------|----------|----------|
| Desktop Programming                                                                                    |          |          |
| Command Promot                                                                                         |          | X        |
|                                                                                                    |          |          |
| C:\>ping 172.22.3.74                                                                                   |          | ^        |
| Finging 172.22.3.74 with 32 bytes of data:                                                             |          |          |
| Request timed out.                                                                                     |          |          |
| Request timed out.                                                                                     |          |          |
| Request timed out.                                                                                     |          |          |
| Request timed out.                                                                                     |          |          |
| <pre>Ping statistics for 172.22.3.74:<br/>Packets: Sent = 4, Received = 0, Lost = 4 (100% loss),</pre> |          |          |
| C:\>ipconfig /all                                                                                      |          |          |
| FastEthernet0 Connection: (default port)                                                               |          |          |
|                                                                                                    |          |          |
| Connection-specific DNS Suffix:                                                                        |          |          |
| Physical Address 0090.0CEE.09DA                                                                        |          |          |
| Link-local iPve Address FE80:1290:CFF:FEEE:9DA                                                         |          |          |
| TDv4 Address                                                                                           |          |          |
| Subnet Mack : 255 255 192                                                                              |          |          |
| Default Gateway.                                                                                       |          |          |
| 172.22.3.1                                                                                             |          |          |
| DHCP Servers: 0.0.0.0                                                                                  |          |          |
| DHCPv6 IAID:                                                                                           |          |          |
| DHCPv6 Client DUID 00-01-00-01-32-90-D3-D0-00-90-0C-                                                   | EE-09-DA |          |
| DNS Servers : ::                                                                                       |          |          |
| 0.0.0.0                                                                                                |          |          |
| Bluetooth Connection:                                                                                  |          |          |
|                                                                                                    |          |          |
| Develop1 Address : 0080 2122 2408                                                                      |          |          |
| Link-local IDv6 Address                                                                                |          |          |
| More                                                                                                   |          | $\sim$   |
|                                                                                                    |          |          |
|                                                                                                    |          |          |
|                                                                                                    |          |          |

### Fuente: Autoría propia

Tabla 2 Configuración de red de PC-A

| Configuración de red de PC-A |                                    |  |
|------------------------------|------------------------------------|--|
| Descripción                  | PC ubicado en la LAN 1 con 60 host |  |
| Dirección física             | 0090.0CEE.09DA                     |  |
| Dirección IPv4               | 172.22.3.10                        |  |
| Máscara de subred            | 255.255.255.192                    |  |
| Puerta de enlace IPv4        | 172.22.3.1                         |  |
| predeterminada               |                                    |  |

Fuente: Autoría propia

# Figura 4 Ipconfig /all PC-B

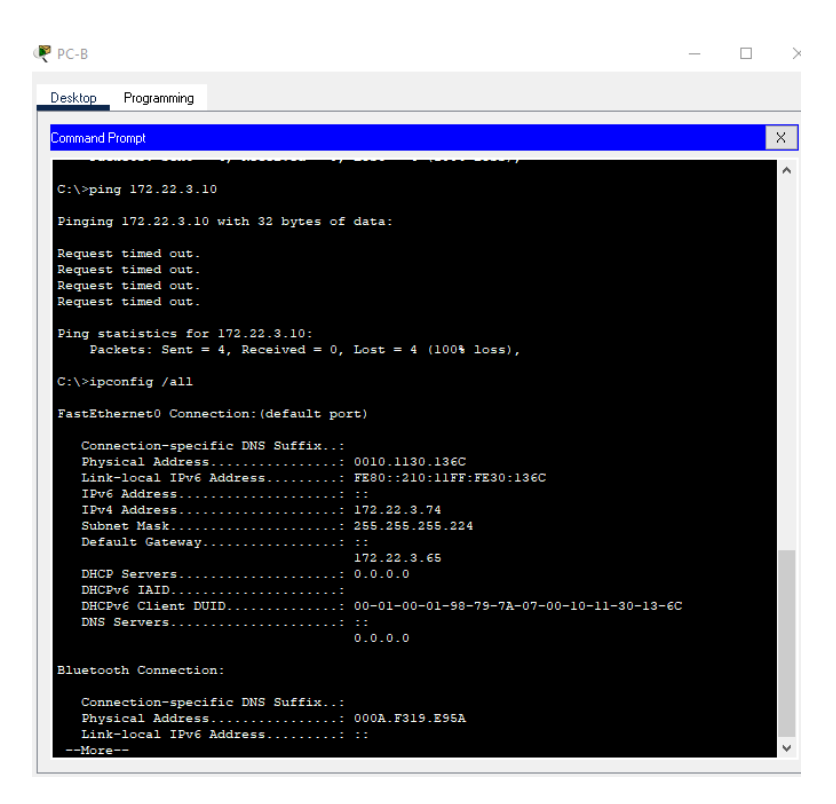

Fuente: Autoría propia

Tabla 3 Configuración de red de PC-B

| Configuración de red de PC-B |                                    |  |
|------------------------------|------------------------------------|--|
| Descripción                  | PC ubicado en la LAN 2 con 20 host |  |
| Dirección física             | 0010.1130.136C                     |  |
| Dirección IPv4               | 172.22.3.74                        |  |
| Máscara de subred            | 255.255.255.224                    |  |
| Puerta de enlace IPv4        | 172.22.3.65                        |  |
| predeterminada               |                                    |  |

Fuente: Autoría propia

# 1.3. Pruebas de conectividad

Para verificar la correcta implementación del escenario 1, se realizan pruebas de conectividad utilizando el comando ping desde los dispositivos finales PC-A y PC-

B a los demás dispositivos que hacen parte de la topología figura 1 o figura 2, los resultados de los pings se pueden observar desde la figura 5 hasta la figura 11 a continuación.

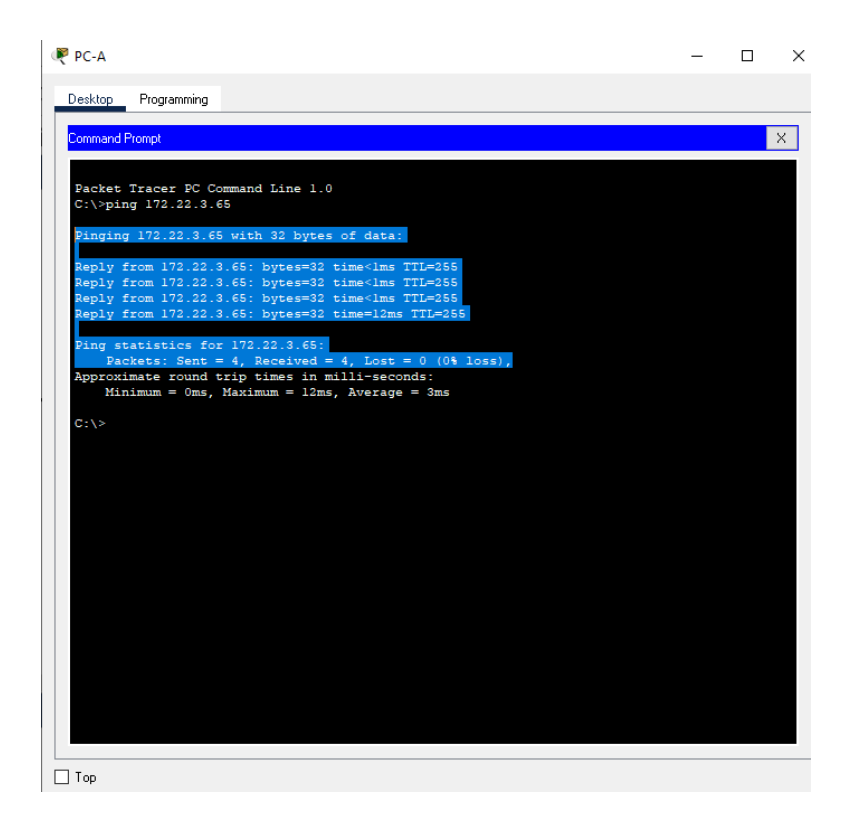

Figura 5 Ping de PC-A a R1 G0/0/0 IP 172.22.3.65

#### Fuente: Autoría propia

En la figura 5 se puede evidenciar que el ping es exitoso porque se hace uso de las buenas prácticas de enrutamiento y direccionamiento cambiando las IP de la interfaz GigaEthernet 0/0/0 y dejando la primera de cada host ya que al tomar las IP de la tabla 1 direccionamiento IP se debía configurar la última dirección de host de la subred LAN2 y este no respondía a Ping se puede validar que la dirección corresponde a la puerta de enlace.

## Figura 6 Ping de PC-A a R1 G0/0/1 IP 172.22.3.1

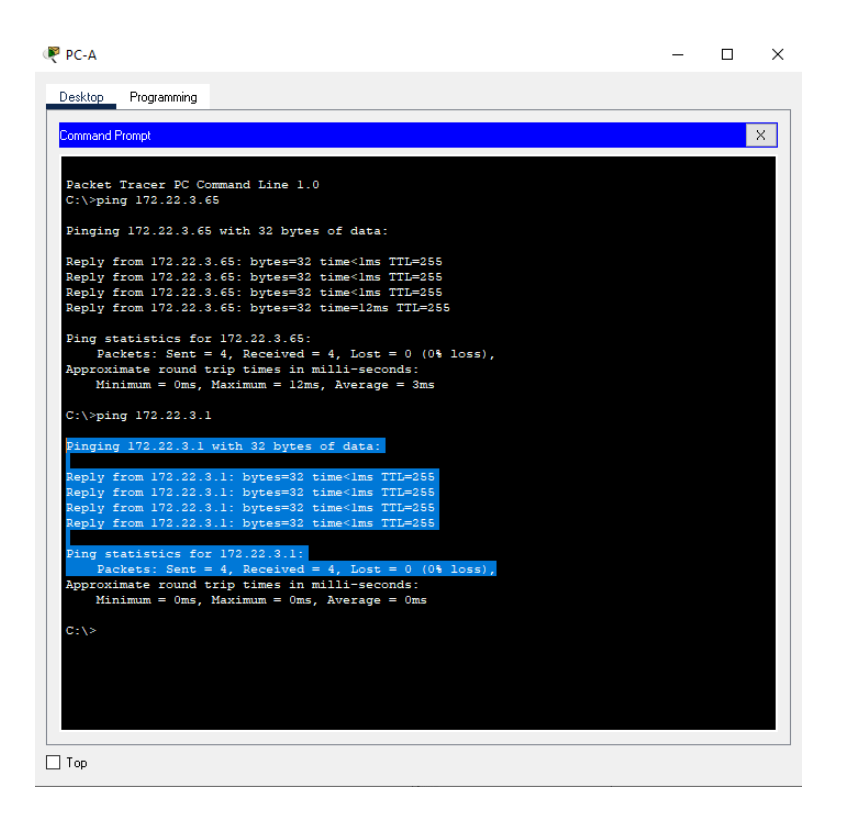

#### Fuente: Autoría propia

En la figura 6 se puede evidenciar que el ping es exitoso porque se hace uso de las buenas prácticas de enrutamiento y direccionamiento cambiando las IP de la interfaz GigaEthernet 0/0/1 y dejando la primera de cada host ya que al tomar las IP de la tabla 1 direccionamiento IP se debía configurar la última dirección de host de la subred LAN1 y este no respondía a Ping, se puede validar que la dirección corresponde a la puerta de enlace.

# Figura 7 Ping de PC-A a S1 VLAN 1 IP 172.22.3.2

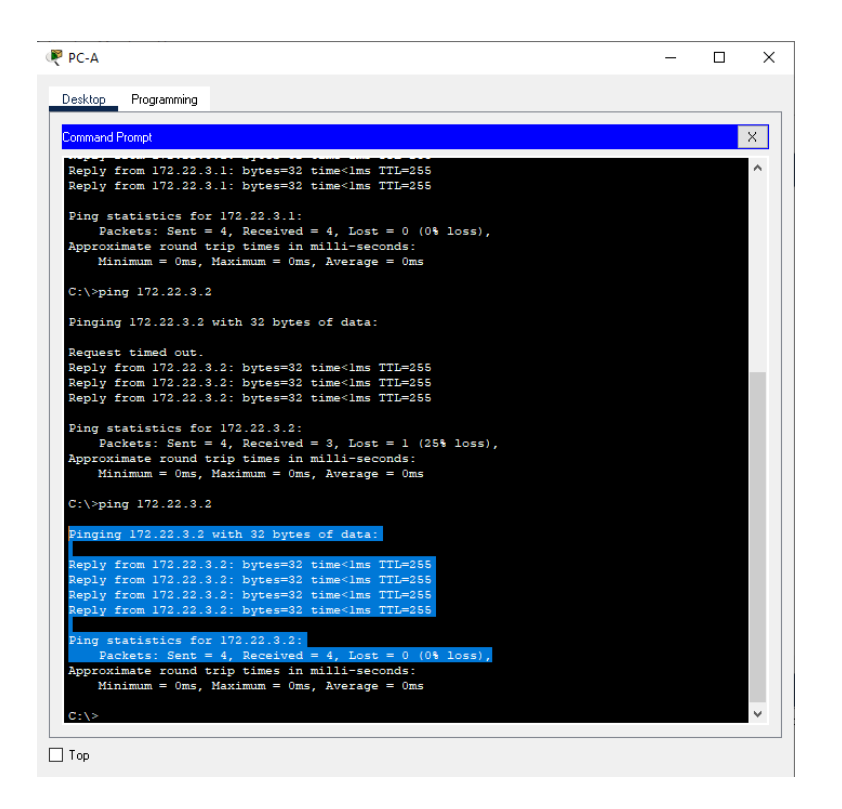

# Fuente: Autoría propia

En la figura 7 se puede evidenciar que el ping es exitoso porque se puede validar que la dirección corresponde a la puerta de enlace entre la PC-A y el S1 VLAN 1.

### Figura 8 Ping de PC-A a PC-B IP 172.22.3.74

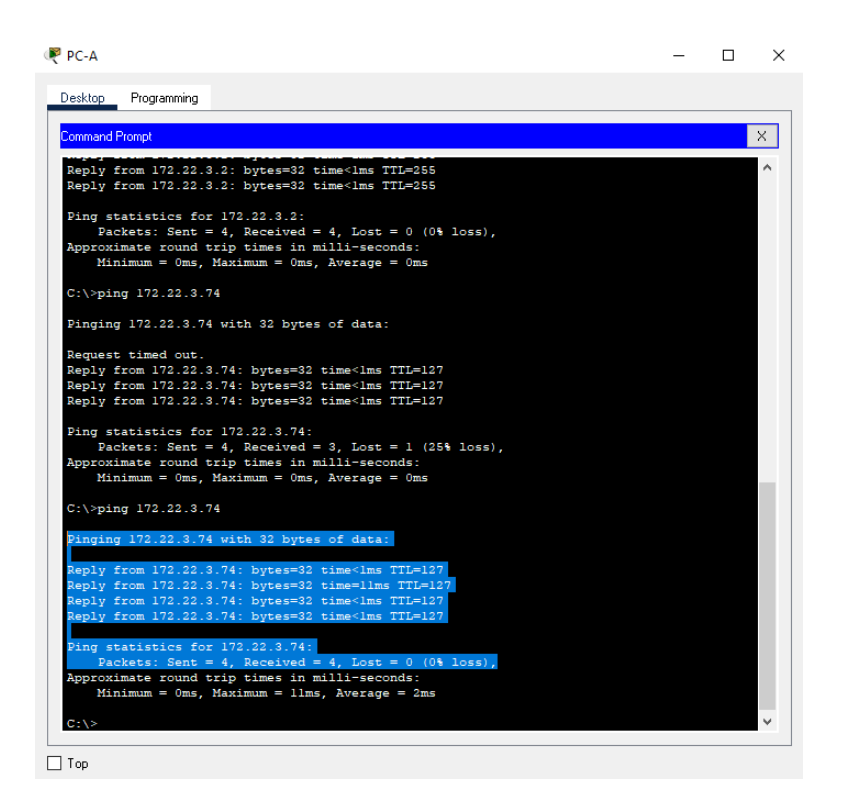

# Fuente: Autoría propia

En la figura 8 se puede evidenciar que el ping es exitoso porque se puede validar que la dirección corresponde a la puerta de enlace entre la PC-A y el PC-B.

# Figura 9 Ping de PC-B a R1 G0/0/0 IP 172.22.3.65

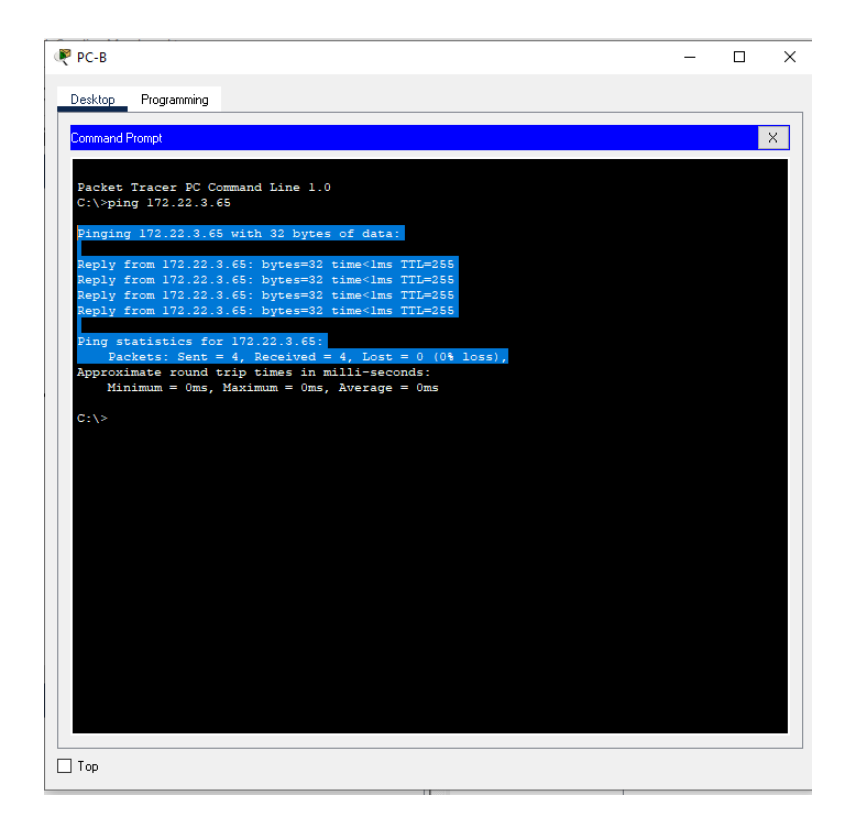

#### Fuente: Autoría propia

En la figura 9 se puede evidenciar que el ping es exitoso porque se hiso uso de las buenas prácticas de enrutamiento y direccionamiento cuando se cambiaron las IP de la interfaz GigaEthernet 0/0/0.

## Figura 10 Ping de PC-B a R1 G0/0/1 IP 172.22.3.1

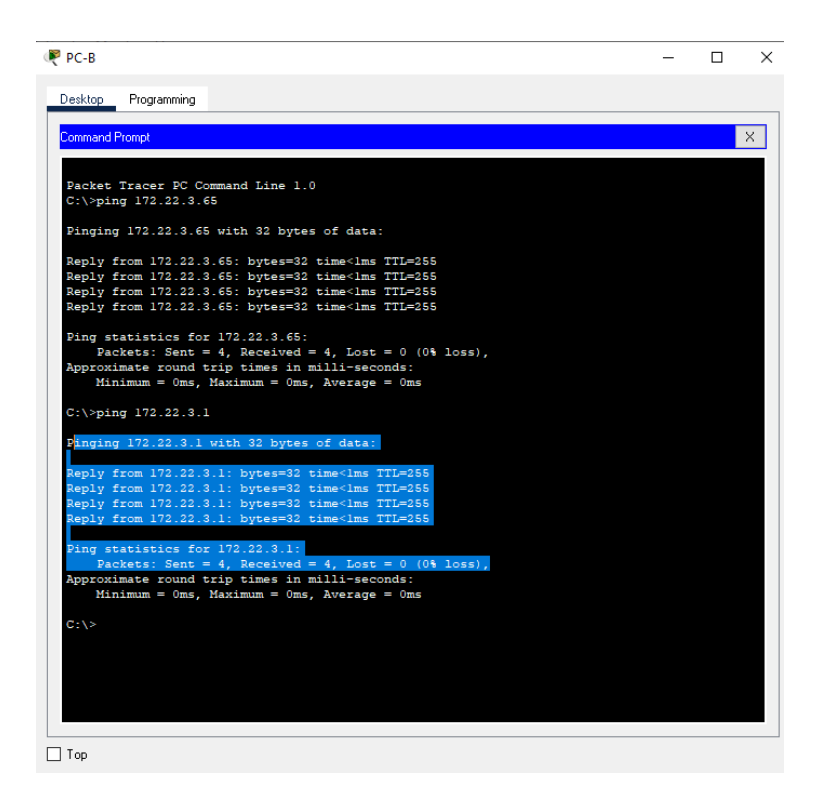

#### Fuente: Autoría propia

En la figura 10 se puede evidenciar que el ping es exitoso porque se hiso uso de las buenas prácticas de enrutamiento y direccionamiento cuando se cambiaron las IP de la interfaz GigaEthernet 0/0/1.

Figura 11 Ping de PC-B a S1 VLAN 1 IP 172.22.3.2

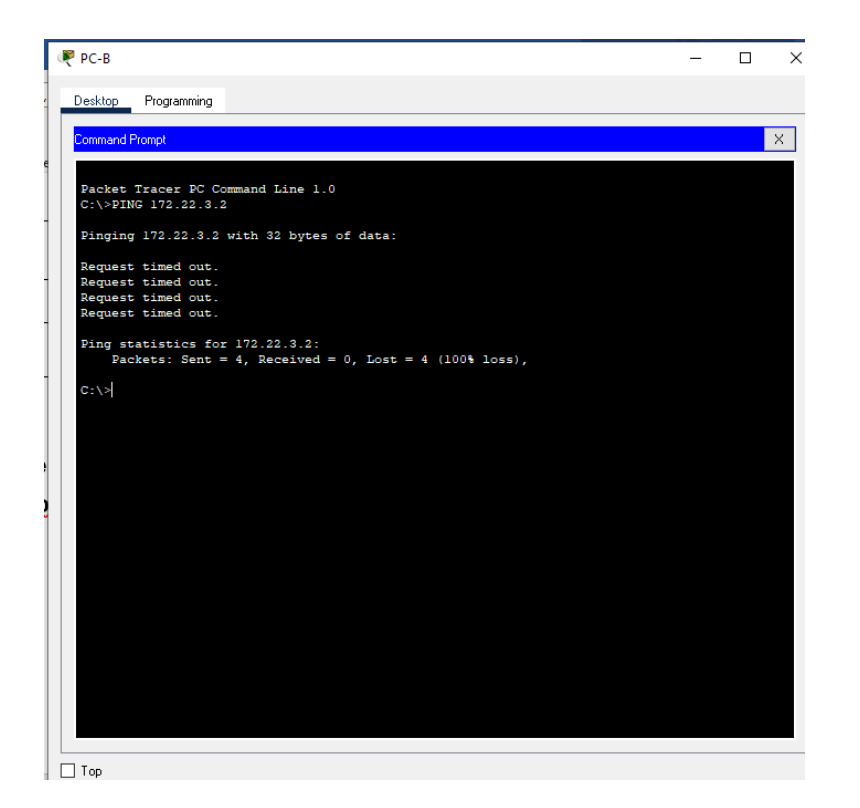

Fuente: Autoría propia

En la figura 11 se puede evidenciar que el ping fallo enviando 4 paquetes a la VLAN 1 del S1, pero se perdieron estos mismos 4 paquetes de datos.

#### 2. Escenario 2

#### 2.1. Topología

Figura 12 Topología Escenario 2

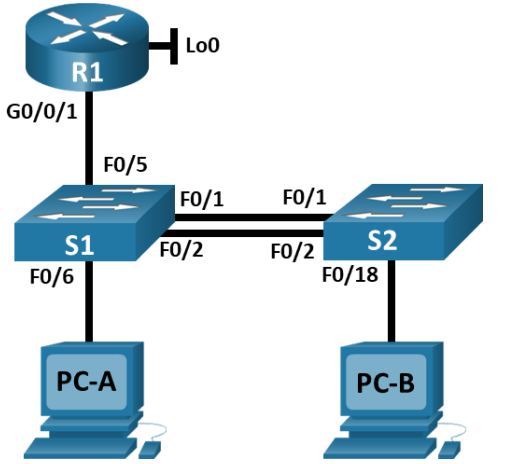

Fuente: Prueba de habilidades diplomado CCNA II-2022

Figura 13 Simulación Escenario 2

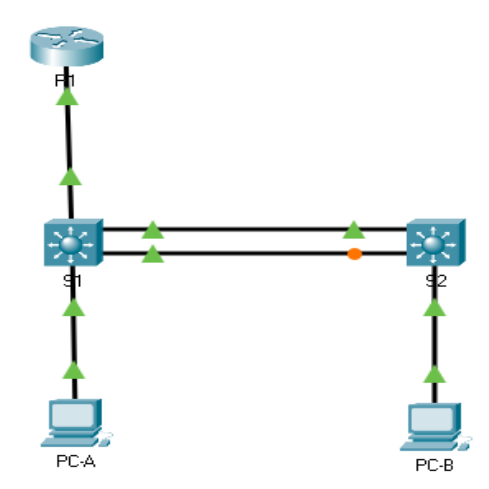

Fuente: Autoría propia

Para el desarrollo del escenario 2 propuesto mostrado en las figuras 12 y 13, se realiza el montaje de una red pequeña en el simulador Packet Tracer ejecutando el esquema de direccionamiento Ip para interfaces y subinterfaces de un router, Vlan en Switches y equipos PCs con las Vlan 20, 30, 40, 50 y 56 esta última como la Vlan nativa tal como se muestra en la tabla 4 información de VLAN y teniendo en cuenta

la información de direccionamiento IP que muestra la tabla 5 Direccionamiento Escenario 2

Tabla 4 Información de VLAN

| VLAN | Nombre de la VLAN |
|------|-------------------|
| 20   | Docentes          |
| 30   | Estudiantes       |
| 40   | Invitados         |
| 50   | Usuarios          |
| 56   | Native            |

Fuente: Prueba de habilidades diplomado CCNA II-2022

Tabla 5 Direccionamiento Escenario 2

| Dispositivo /<br>interfaz | Dirección IP / Prefijo   | Puerta de enlace<br>predeterminada |
|---------------------------|--------------------------|------------------------------------|
| R1 G0/0/1 20              | 10.22.8.1 /26            | No corresponde                     |
|                           | 2001:db8:acad:a::1 /64   | No corresponde                     |
| R1 G0/0/1 30              | 10.22.8.65 /27           | No corresponde                     |
|                           | 2001:db8:acad:b::1 /64   | No corresponde                     |
| R1 G0/0/1 40              | 10.22.8.97 /29           | No corresponde                     |
| KT 00/0/1.40              | 2001:db8:acad:c: :1 /64  | No corresponde                     |
| R1 G0/0/1.56              | No corresponde           | No corresponde                     |
| P1 Loopbook0              | 209.165.201.1 /27        | No corresponde                     |
|                           | 2001:db8:acad:209::1/64  | No corresponde                     |
|                           | 10.22.8.98 /29           | 10.19.8.97                         |
| S1 VLAN 4                 | 2001:db8:acad:c: :98 /64 | No corresponde                     |
|                           | fe80: :98                | No corresponde                     |
| S2 VI AN 4                | 10.22.8.99 /29           | 10.19.8.97                         |
|                           | 2001:db8:acad:c: :99 /64 | No corresponde                     |

|                                   | fe80: :99                | No corresponde                                   |
|-----------------------------------|--------------------------|--------------------------------------------------|
| PC-A NIC                          | Dirección DHCP paralPv4  | DHCP para puerta de<br>enlace predeterminadaIPv4 |
|                                   | 2001:db8:acad:a: :50 /64 | fe80::1                                          |
| PC-B NIC DHCP para dirección IPv4 |                          | DHCP para puerta de<br>enlace predeterminadaIPv4 |
|                                   | 2001:db8:acad:b: :50 /64 | fe80::1                                          |

Fuente: Prueba de habilidades diplomado CCNA II-2022

### 2.2. Configuraciones básicas

Para este escenario se necesitó borrar las configuraciones de inicio y VLAN del router y del switch, luego se volvió a cargar estos dispositivos, para este proceso se necesitó utilizar la siguiente línea de comandos.

# 2.2.1 Proceso de carga realizado en el Router

Router>enable Router#delete vlan.data Delete filename [vlan.data]? Delete flash:/vlan.data? [confirm] %Error deleting flash:/vlan.dat (No such file or directory) Router#erase startup-config Erasing the nvram filesystem will remove all configuration files! Continue? [confirm] [OK] Erase of nvram: complete %SYS-7-NV\_BLOCK\_INIT: Initialized the geometry of nvram Router#reload Proceed with reload? [confirm]

#### 2.2.2 Proceso de carga realizado en el S1 y S2

Switch>enable Switch#delete vlan.data Delete filename [vlan.data]? Delete flash:/vlan.data? [confirm] %Error deleting flash:/vlan.dat (No such file or directory) Switch#erase startup-config Erasing the nvram filesystem will remove all configuration files! Continue? [confirm] [OK] Erase of nvram: complete %SYS-7-NV\_BLOCK\_INIT: Initialized the geometry of nvram Switch#reload Switch#

Una vez se realizó la recarga de los switches, se tuvo que configurar la plantilla SDM con el fin de admitir IPv6 y volver a cargos estos dispositivos, para esto se utilizó la siguiente línea de comandos

#### 2.2.3 Proceso de configuración SDM realizado en el S1 y S2

Switch>enable Switch#configure terminal Enter configuration commands, one per line. End with CNTL/Z. Switch(config)#sdm prefer ? access Access bias default Default bias dual-ipv4-and-ipv6 Support both IPv4 and IPv6 routing Unicast bias vlan Vlan bias Switch(config)#sdm prefer dual-ipv4-and-ipv6 routing Changes to the running SDM preferences have been stored, but cannot take effect until the next reload. Use 'show sdm prefer' to see what SDM preference is currently active. Switch(config)#do reload System configuration has been modified. Save? [yes/no]:y Building configuration... [OK] Proceed with reload? [confirm]

Una vez se configuro la plantilla SDM en los dos dispositivos switches se procede con las configuraciones de los dispositivos de la red

#### 2.2.4 Configuración básica R1

Para el router 1 se tuvieron en cuenta las siguientes tareas:

Se inhabilitó la búsqueda de DNS, nombramiento del equipo, nombramiento del dominio, cifrado de contraseña en modo EXEC privilegiado, se asignó la contraseña de acceso a la consola estableciendo una longitud máxima para estas contraseñas, se creó el usuario administrativo en la base de datos local, se configuro el inicio de sesión en las líneas VTY y se configuro para que estas líneas aceptaron solo conexiones SSH, el cifrado de contraseñas de texto no cifrado, se configuro un MOTD con el nombre del equipo, el nombre del estudiante y el programa académico, se habilito el routing IPv6, se configuro la interfaz G0/0/1 y sus subinterfaces establecido la dirección IPv4 e IPv6 para estas y para el Loopback0 estableciendo la dirección local de enlace IPv6 finalmente se generó una clave de cifrado RSA utilizando la siguiente línea de comandos. Router>enable Router#configure terminal

Router(config)#no ip domain-lookup

Router(config)#hostname R1

- R1(config)#ip domain-name ccna-sa.com
- R1(config)#enable secret class
- R1(config)#line console 0
- R1(config-line)#password cisco
- R1(config-line)#login
- R1(config-line)#exit
- R1(config)#security password min-length 5
- R1(config)#username admin password admin1pass
- R1(config)#line vty 0 4
- R1(config-line)#login local
- R1(config-line)#exit
- R1(config)#line vty 0 4
- R1(config-line)#login local
- R1(config-line)#transport input ssh
- R1(config-line)#exit
- R1(config)#service password-encryption
- R1(config)#banner motd # R1, Carolina Mendez Fonseca, Ingeniería de Sistemas

#

- R1(config)# ipv6 unicast-routing
- R1(config)#interface g0/0/1
- R1(config-if)#interface g0/0/1.20
- R1(config-subif)#encapsulation dot1q 20
- R1(config-subif)#ip address 10.22.8.1 255.255.255.192
- R1(config-subif)#no shutdown
- R1(config-subif)#exit
- R1(config)#interface g0/0/1
- R1(config-if)#interface g0/0/1.30
- R1(config-subif)#encapsulation dot1q 30

R1(config-subif)#ip address 10.22.8.65 255.255.255.224

R1(config-subif)#no shutdown

R1(config-subif)#exit

R1(config)#interface g0/0/1

R1(config-if)#interface g0/0/1.40

R1(config-subif)#encapsulation dot1q 40

R1(config-subif)#ip address 10.22.8.97 255.255.255.248

R1(config-subif)#no shutdown

R1(config-subif)#exit

R1(config)#interface g0/0/1

R1(config-if)#interface g0/0/1.56

R1(config-subif)#encapsulation dot1q 56

R1(config-subif)#no shutdown

R1(config-subif)#exit

R1(config)#interface g0/0/1

R1(config-if)#no shutdown

R1(config-if)#exit

R1(config)#interface loopback 0

R1(config-if)#ip address 209.165.201.1 255.255.255.224

R1(config-if)#ipv6 address 2001:db8:acad:209::1/64

R1(config-if)#ipv6 address FE80::1 link-local

R1(config-if)#no shutdown

R1(config-if)#exit

R1(config)#no ip domain-lookup

R1(config)#crypto key generate rsa

The name for the keys will be: R1.ccna-sa.com

Choose the size of the key modulus in the range of 360 to 2048 for your

General Purpose Keys. Choosing a key modulus greater than 512 may take

a few minutes

How many bits in the modulus [512]: 1024

% Generating 1024 bit RSA keys, keys will be non- exportable...[OK]

### 2.2.5 Configuración básica S1

Para el S1 se tuvieron en cuenta las siguientes tareas:

Se inhabilitó la búsqueda de DNS, nombramiento del equipo, nombramiento del dominio, cifrado de contraseña en modo EXEC privilegiado, se asignó la contraseña de acceso a la consola, se creó el usuario administrativo en la base de datos local, se configuro el inicio de sesión en las líneas VTY y se configuro para que estas líneas aceptaron solo conexiones SSH, el cifrado de contraseñas de texto no cifrado, se configuro un MOTD con el nombre del equipo, el nombre del estudiante y el programa académico, se generó una clave de cifrado RSA y se configuro la interfaz SVI estableciendo la dirección de capa 3 y dirección local de enlace IPv6 COMO fe80::98 para S1 y finalmente se configuro la puerta de enlace predeterminada como 10.22.8.97 para la IPv4 utilizando la siguiente línea de comandos

Switch>enable

Switch#configure terminal

Switch(config)#no ip domain-lookup

Switch(config)#hostname S1

- S1(config)#ip domain-name ccna-sa.com
- S1(config)#enable secret class
- S1(config)#line console 0
- S1(config-line)#password cisco
- S1(config-line)#login
- S1(config-line)#exit
- S1(config)#username admin password admin1pass
- S1(config)#line vty 0 4

S1(config-line)#login local

S1(config-line)#exit

S1(config)#line vty 0 4

S1(config-line)#login local

S1(config-line)#transport input ssh

S1(config-line)#exit

S1(config)#service password-encryption

S1(config)#banner motd # S1, Carolina Mendez Fonseca, Ingenieria de Sistemas #

S1(config)#no ip domain-lookup

S1(config)#crypto key generate rsa

The name for the keys will be: S1.ccna-sa.com

Choose the size of the key modulus in the range of 360 to 2048 for your

General Purpose Keys. Choosing a key modulus greater than 512 may take

a few minutes

How many bits in the modulus [512]: 1024

% Generating 1024 bit RSA keys, keys will be non- exportable...[OK]

S1(config)#ipv6 unicast-routing

- S1(config)#interface vlan 40
- S1(config-if)#ip address 10.22.8.98 255.255.255.248

S1(config-if)#ipv6 address 2001:db8:acad:c::98/64

S1(config-if)#ipv6 address fe80::98 link-local

S1(config-if)#exit

S1(config)#ip default-gateway 10.22.8.97

# 2.2.6 Configuración básica S2

Para el S2 se tuvieron en cuenta las siguientes tareas:
Se inhabilitó la búsqueda de DNS, nombramiento del equipo, nombramiento del dominio, cifrado de contraseña en modo EXEC privilegiado, se asignó la contraseña de acceso a la consola, se creó el usuario administrativo en la base de datos local, se configuro el inicio de sesión en las líneas VTY y se configuro para que estas líneas aceptaron solo conexiones SSH, el cifrado de contraseñas de texto no cifrado, se configuro un MOTD con el nombre del equipo, el nombre del estudiante y el programa académico, se generó una clave de cifrado RSA y se configuro la interfaz SVI estableciendo la dirección de capa 3 y dirección local de enlace IPv6 COMO fe80::99 para S1 y finalmente se configuro la puerta de enlace predeterminada como 10.22.8.97 para la IPv4 utilizando la siguiente línea de comandos

Switch>enable Switch#configure terminal Switch(config)#no ip domain-lookup Switch(config)#hostname S2 S2(config)#ip domain-name ccna-sa.com S2(config)#enable secret class S2(config)#line console 0 S2(config-line)#password cisco S2(config-line)#login S2(config-line)#exit S2(config)#username admin password admin1pass S2(config)#line vty 0 4 S2(config-line)#login local S2(config-line)#exit S2(config)#line vty 0 4 S2(config-line)#login local S2(config-line)#transport input ssh S2(config-line)#exit

S2(config)#service password-encryption

S2(config)#banner motd # S1, Carolina Mendez Fonseca, Ingenieria de Sistemas #

S2(config)#no ip domain-lookup S2(config)#crypto key generate rsa The name for the keys will be: S2.ccna-sa.com Choose the size of the key modulus in the range of 360 to 2048 for your General Purpose Keys. Choosing a key modulus greater than 512 may take a few minutes How many bits in the modulus [512]: 1024 % Generating 1024 bit RSA keys, keys will be non- exportable...[OK] S2(config)#ipv6 unicast-routing S2(config)#interface vlan 40 S2(config-if)#ip address 10.22.8.99 255.255.258.248 S2(config-if)#ipv6 address 2001:db8:acad:c::99/64 S2(config-if)#ipv6 address fe80::99 link-local S2(config-if)#exit S2(config)#ip default-gateway 10.22.8.97

# 2.2.7 Configuración VLAN, Trunking y EtherChannel S1

Para el S1 se tuvieron en cuenta las siguientes tareas:

Se crearon y nombraron las Vlan según la tabla 4 información de Vlan, se crearon los troncos 802.1Q para que utilizaran la Vlan nativa las interfaces F0/1, F0/2 y F0/5, grupos de puertos EtherChannel de capa 2 para las interfaces F0/1 y F0/2, se configuro el puerto de acceso de host para la Vlan Docentes para la interfaz F0/6, se configuro la seguridad del puerto en los puertos de acceso y se protegieron todas las interfaces que no están en uso utilizando la siguiente línea de comandos

- S1#configure terminal
- S 1(config)#vlan 20
- S1(config-vlan)#name Docentes
- S1(config-vlan)#exit
- S1(config)#vlan 30
- S1(config-vlan)#name Estudiantes
- S1(config-vlan)#exit
- S1(config)#vlan 40
- S1(config-vlan)#name Invitados
- S1(config-vlan)#exit
- S1(config)#vlan 50
- S1(config-vlan)#name Usuarios
- S1(config-vlan)#exit
- S1(config)#vlan 56
- S1(config-vlan)#name Native
- S1(config-vlan)#exit
- S1(config)#
- S1(config)#interface f0/1
- S1(config-if)#switchport trunk encapsulation dot1q
- S1(config-if)#switchport mode trunk
- S1(config-if)#switchport trunk native vlan 56
- S1(config-if)#exit
- S1(config)#interface f0/2
- S1(config-if)#switchport trunk encapsulation dot1q
- S1(config-if)#switchport mode trunk
- S1(config-if)#switchport trunk native vlan 56
- S1(config-if)#exit
- S1(config)#
- S1(config)#interface f0/5

- S1(config-if)#switchport trunk encapsulation dot1q
- S1(config-if)#switchport mode trunk
- S1(config-if)#switchport trunk native vlan 56
- S1(config-if)#exit
- S1(config)#
- S1(config)#interface range f0/1-2
- S1(config-if-range)#
- S1(config-if-range)#channel-group 1 mode active
- S1(config-if-range)#exit
- S1(config)#interface Port-channel 1
- S1(config-if)#switchport mode trunk
- S1(config-if)#switchport trunk encapsulation dot1q
- S1(config-if)#switchport mode trunk
- S1(config-if)#switchport trunk allowed vlan 20,30,40,50,56
- S1(config-if)#exit
- S1(config)#interface range f0/1-2
- S1(config-if-range)#no shutdown
- S1(config)#interface f0/6
- S1(config-if)#switchport mode access
- S1(config-if)#
- S1(config-if)#switchport access vlan 20
- S1(config-if)#exit
- S1(config)#interface f0/6
- S1(config-if)#no shutdown
- S1(config-if)#exit
- S1(config)#interface f0/6
- S1(config-if)#switchport mode access
- S1(config-if)#switchport port-security
- S1(config-if)#switchport port-security maximum 4
- S1(config-if)#switchport port-security violation shutdown

S1(config-if)#switchport port-security mac-address sticky S1(config-if)#exit S1(config)#interface range f0/3-4,f0/7-24,g0/1-2 S1(config-if-range)#switchport mode access S1(config-if-range)#switchport access vlan 50 S1(config-if-range)#shutdown S1(config-if-range)#exit S1(config)#

# 2.2.8 Configuración VLAN, Trunking y EtherChannel S2

Para el S2 se tuvieron en cuenta las siguientes tareas:

Se crearon y nombraron las Vlan según la tabla 4 información de Vlan, se crearon los troncos 802.1Q para que utilizaran la Vlan nativa las interfaces F0/1 y F0/2, grupos de puertos EtherChannel de capa 2 para las interfaces F0/1 y F0/2, se configuro el puerto de acceso de host para la Vlan Estudiantes para la interfaz F0/18, se configuro la seguridad del puerto en los puertos de acceso y se protegieron todas las interfaces que no están en uso utilizando la siguiente línea de comandos

S2#configure terminal S2(config)#vlan 20 S2(config-vlan)#name Docentes S2(config-vlan)#exit S2(config)#vlan 30 S2(config-vlan)#name Estudiantes S2(config-vlan)#exit S2(config)#vlan 40 S2(config-vlan)#name Invitados S2(config-vlan)#exit

S2(config)#vlan 50

S2(config-vlan)#name Usuarios

S2(config-vlan)#exit

S2(config)#vlan 56

S2(config-vlan)#name Native

S2(config-vlan)#exit

S2(config)#interface f0/1

S2(config-if)#switchport trunk encapsulation dot1q

S2(config-if)#switchport mode trunk

S2(config-if)#switchport trunk native vlan 56

S2(config-if)#exit

S2(config)#interface f0/2

S2(config-if)#switchport trunk encapsulation dot1q

S2(config-if)#switchport mode trunk

S2(config-if)#switchport trunk native vlan 56

S2(config-if)#exit

S2(config)#interface range f0/1-2

S2(config-if-range)#

S2(config-if-range)#channel-group 1 mode active

S2(config-if-range)#exit

S2(config)#interface Port-channel 1

S2(config-if)#switchport trunk encapsulation dot1q

S2(config-if)#switchport mode trunk

S2(config-if)#switchport trunk allowed vlan 20,30,40,50,56

S2(config-if)#exit

S2(config)#

S2(config)#interface range f0/1-2

S2(config-if-range)#no shutdown

S2(config-if-range)#exit

S2(config)#interface f0/18

S2(config-if)#switchport mode access

S2(config-if)#

S2(config-if)#switchport access vlan 30

S2(config-if)#exit

S2(config)#interface f0/18

S2(config-if)#no shutdown

S2(config-if)#exit

S2(config)#interface f0/18

S2(config-if)#switchport mode access

S2(config-if)#switchport port-security

S2(config-if)#switchport port-security maximum 4

S2(config-if)#switchport port-security violation shutdown

S2(config-if)#switchport port-security mac-address sticky

S2(config-if)#exit

S2(config)#interface range f0/3-17,f0/19-24,g0/1-2

S2(config-if-range)#switchport mode access

S2(config-if-range)#switchport access vlan 50

S2(config-if-range)#shutdown

S2(config-if-range)#exit

S2(config)#

# 2.2.9 Configuración soporte host R1

Para el router 1 se tuvieron en cuenta las siguientes tareas:

Se crearon rutas predeterminadas para IPv4 e Ipv6 para dirigir el tráfico a la interfaz Loopback 0, también se creó un grupo DHCP IPv4 para la Vlan Docentes compuesto por las ultimas 10 direcciones de la subred, asignando el nombre del

dominio y especificando la dirección de la puerta de enlace predeterminada como dirección de interfaz del router para la subred involucrada, finalmente se realiza el mismo procedimiento de grupo DHCP anterior pero para la Vlan Estudiantes utilizando la siguiente línea de comandos.

R1>Enable

Password

R1#configure terminal

R1(config)#ip route 0.0.0.0 0.0.0.0 loopback0

R1(config)#ipv6 route ::/0 loopback0

R1(config)#service dhcp

R1(config)#ip dhcp pool dhcp\_valn20

R1(dhcp-config)#network 10.22.8.0 255.255.255.192

R1(dhcp-config)#default-router 10.22.8.1

R1(dhcp-config)#domain-name unad-ccna-sa.net

R1(dhcp-config)#ip dhcp excluded-address 10.22.8.2 10.22.8.51

R1(dhcp-config)#exit

R1(config)#ip dhcp pool dhcp\_valn30

R1(dhcp-config)#network 10.22.8.64 255.255.255.224

R1(dhcp-config)#default-router 10.22.8.65

R1(dhcp-config)#domain-name unad-ccna-sb.net

R1(dhcp-config)#ip dhcp excluded-address 10.22.8.66 10.22.8.83

R1(dhcp-config)#exit

R1(config)#exit

# 2.2.10 Configuración de equipos PC

Para la configuración de los equipos host PC-A y PC-B se tuvo en cuenta la información de la tabla 5 Direccionamiento Escenario 2, estos se configuraron para que utilicen DHCP para IPv4 y se asignaron estáticamente las direcciones

IPv6 GUA y Link Local registrando estas configuraciones de host con el comando ipconfig /all como se muestra en la figura 13 ipconfig /all PC-A y figura 14 ipconfig /all PC-B entregando la información alojada en la tabla 6 Configuración de red de PC-A y Tabla 7 Configuración de red de PC-B

Figura 14 Ipconfig /all PC-A

| PC-A                                 |                                           | - |   |
|--------------------------------------|-------------------------------------------|---|---|
|                                      |                                           |   |   |
| Desktop Programming                  |                                           |   |   |
|                                      |                                           |   |   |
| Command Prompt                       |                                           |   | X |
|                                      |                                           |   | - |
|                                      |                                           |   |   |
| Packet Tracer PC Command Line 1.0    |                                           |   |   |
| C:\>ipconfig /all                    |                                           |   |   |
| FastEthernet0 Connection:(default po | ort)                                      |   |   |
| Connection-specific DNS Suffix       | unad-cona-sa net                          |   |   |
| Physical Address                     | 0009.7078.0935                            |   |   |
| Link-local IPv6 Address              | FE80::209:7CFF:FE78:C935                  |   |   |
| IPv6 Address                         | 2001:DB8:ACAD:A::50                       |   |   |
| IPv4 Address                         | 10.22.8.52                                |   |   |
| Subnet Mask                          | 255.255.255.192                           |   |   |
| Default Gateway                      | : FE80::1                                 |   |   |
|                                      | 10.22.8.1                                 |   |   |
| DHCP Servers                         | : 10.22.8.1                               |   |   |
| DHCPv6 IAID                          |                                           |   |   |
| DHCPv6 Client DUID                   | 00-01-00-01-AD-8C-52-D5-00-09-7C-78-C9-35 |   |   |
| DNS Servers                          |                                           |   |   |
|                                      | 0.0.0.0                                   |   |   |
| Bluetooth Connection:                |                                           |   |   |
| Connection-specific DNS Suffix       | unad-ccna-sa.net                          |   |   |
| Physical Address                     | 0002.1633.7221                            |   |   |
| Link-local IPv6 Address              |                                           |   |   |
| More                                 |                                           |   |   |
|                                      |                                           |   |   |
|                                      |                                           |   |   |
|                                      |                                           |   |   |
|                                      |                                           |   |   |
|                                      |                                           |   |   |
|                                      |                                           |   |   |
|                                      |                                           |   |   |
|                                      |                                           |   |   |
|                                      |                                           |   |   |
|                                      |                                           |   |   |
|                                      |                                           |   |   |
|                                      |                                           |   |   |

Fuente: Autoría propia

Tabla 6 Configuración de red de PC-A

| Configuración de red de PC-A |                      |  |
|------------------------------|----------------------|--|
| Descripción                  | unad-ccna-sa.net     |  |
| Dirección física             | 0009.7C78.C935       |  |
| Dirección IPv4               | 10.22.8.52           |  |
| Dirección IPv6               | 2001:db8:acad:a: :50 |  |

| Máscara de subred   | 255.255.255.192 |
|---------------------|-----------------|
| Gateway             | 10.22.8.1       |
| predeterminado      |                 |
| Gateway             | FE80::1         |
| predeterminado IPv6 |                 |

Fuente: Autoría propia

Figura 15 Ipconfig /all PC-B

| esktop Programming                   |                                           |  |
|--------------------------------------|-------------------------------------------|--|
| ommand Prompt                        |                                           |  |
|                                      |                                           |  |
| Packet Tracer PC Command Line 1.0    |                                           |  |
| c.(>ipconing /air                    |                                           |  |
| FastEthernet0 Connection:(default po | rt)                                       |  |
| Connection-specific DNS Suffix:      | unad-ccna-sb.net                          |  |
| Physical Address                     | 0001.C99E.7B5C                            |  |
| Link-local IPv6 Address:             | FE80::201:C9FF:FE9E:7B5C                  |  |
| IPv6 Address                         | 2001:DB8:ACAD:B::50                       |  |
| IPv4 Address                         | 10.22.8.84                                |  |
| Subnet Mask                          | 255.255.255.224                           |  |
| Default Gateway                      | FE80::1                                   |  |
|                                      | 10.22.8.65                                |  |
| DHCP Servers                         | 10.22.8.65                                |  |
| DHCPV6 IAID                          | 00 01 00 01 00 P1 00 PB 00 01 00 0P PP 50 |  |
| DHCPV6 Client Doid                   | 00-01-00-01-83-E1-C3-77-00-01-C9-9E-7B-SC |  |
| DNS SEIVERS                          | 0.0.0.0                                   |  |
| Bluetooth Connection:                |                                           |  |
| Connection-specific DNS Suffix:      | unad-ccna-sb.net                          |  |
| Physical Address:                    | 0001.6386.168C                            |  |
| Link-local IPv6 Address:             |                                           |  |
| IPv6 Address                         |                                           |  |
| IPv4 Address:                        | 0.0.0.0                                   |  |
| Subnet Mask:                         | 0.0.0.0                                   |  |
| Default Gateway                      |                                           |  |
| <b>D</b> W2D 0                       | 0.0.0.0                                   |  |
| DHCP Servers                         | 0.0.0.0                                   |  |
| DHCPV6 TAID                          | 00 01 00 01 02 F1 C2 77 00 01 C6 0F 78 FC |  |
| DNS Servers                          |                                           |  |
| DNS SELVEIS                          |                                           |  |
|                                      | 0.0.0.0                                   |  |
| Mana                                 |                                           |  |

Fuente: Autoría propia

Tabla 7 Configuración de red de PC-B

| Configuración de red de PC-B |                  |
|------------------------------|------------------|
| Descripción                  | unad-ccna-sb.net |
| Dirección física             | 0001.C99E.7B5C   |
| Dirección IPv4               | 10.22.8.84       |

| Dirección IPv6      | 2001:DB8:ACAD:B::50 |
|---------------------|---------------------|
| Máscara de subred   | 255.255.255.224     |
| Gateway             | 10.22.8.65          |
| predeterminado      |                     |
| Gateway             | FE80::1             |
| predeterminado IPv6 |                     |

Fuente: Autoría propia

# 2.3. Pruebas de conectividad

Para verificar la correcta implementación del escenario 2, se realizan pruebas de conectividad utilizando el comando ping desde los dispositivos finales PC-A y PC-B a los demás dispositivos que hacen parte de la topología figura 12 o figura 13, los resultados de los pings se pueden observar desde la figura 16 hasta la figura 26 a continuación.

Figura 16 Ping de PC-A a R1 G0/0/1.20 IPv4 IP 10.22.8.1

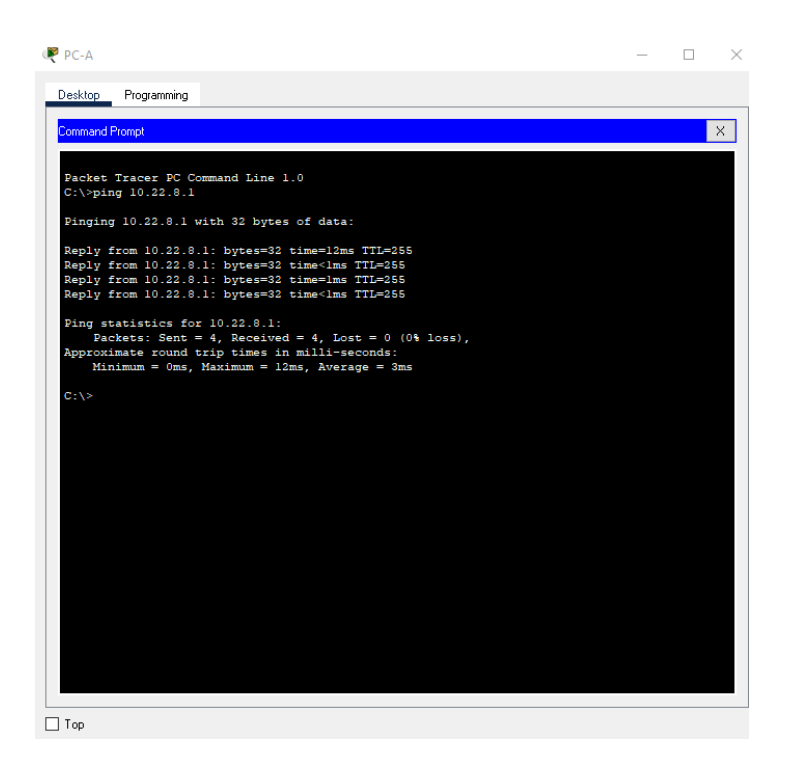

Fuente: Autoría propia

En la figura 16 se puede evidenciar que el ping es exitoso porque se puede validar que la dirección corresponde a la puerta de enlace entre los dispositivos.

Figura 17 Ping de PC-A a R1 G0/0/1.20 IPv6 IP 2001:db8:acad:a: :1

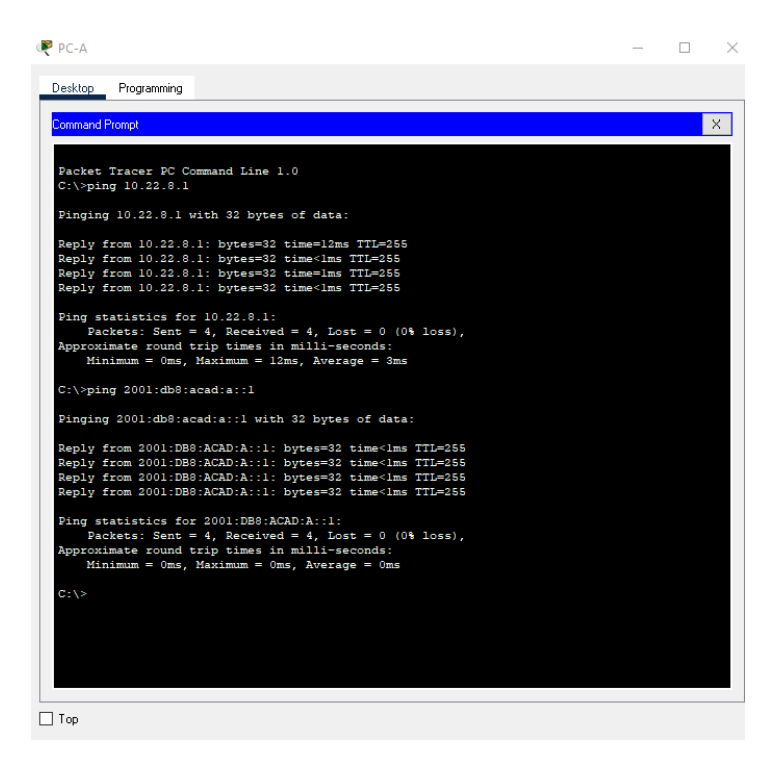

# Fuente: Autoría propia

En la figura 17 se puede evidenciar que el ping es exitoso porque se puede validar que la dirección corresponde a la puerta de enlace entre los dispositivos. Figura 18 Ping de PC-A a R1 G0/0/1.30 IPv4 IP 10.22.8.65

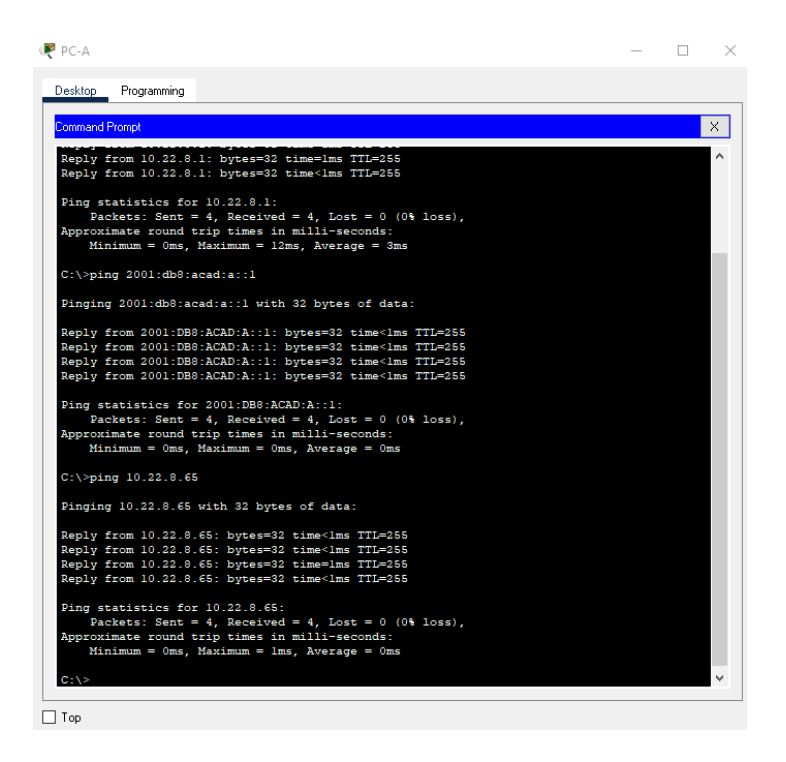

# Fuente: Autoría propia

En la figura 18 se puede evidenciar que el ping es exitoso porque se puede validar que la dirección corresponde a la puerta de enlace entre los dispositivos. Figura 19 Ping de PC-A a R1 G0/0/1.30 IPv6 IP 2001:db8:acad:b: :1

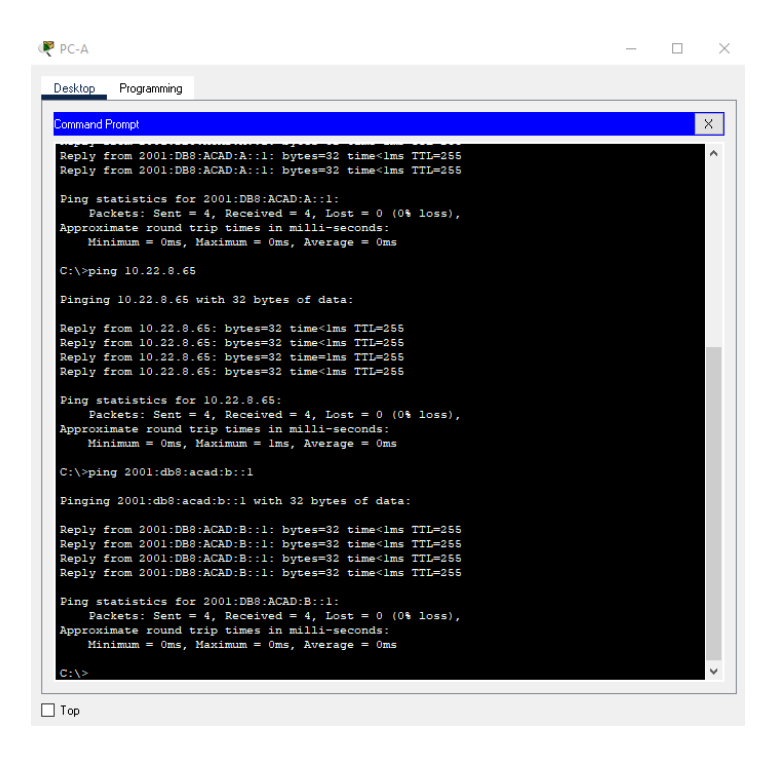

#### Fuente: Autoría propia

En la figura 19 se puede evidenciar que el ping es exitoso porque se puede validar que la dirección corresponde a la puerta de enlace entre los dispositivos. Figura 20 Ping de PC-A a R1 G0/0/1.40 IPv4 IP 10.22.8.97

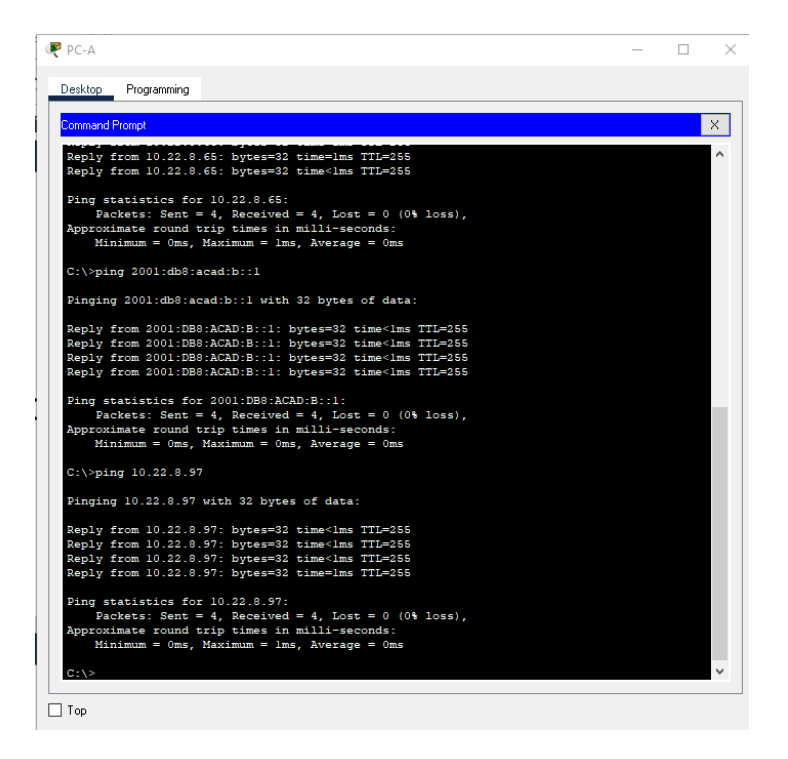

## Fuente: Autoría propia

En la figura 20 se puede evidenciar que el ping es exitoso porque se puede validar que la dirección corresponde a la puerta de enlace entre los dispositivos Figura 21 Ping de PC-A a R1 G0/0/1.40 IPv6 IP 2001:db8:acad:c: :1

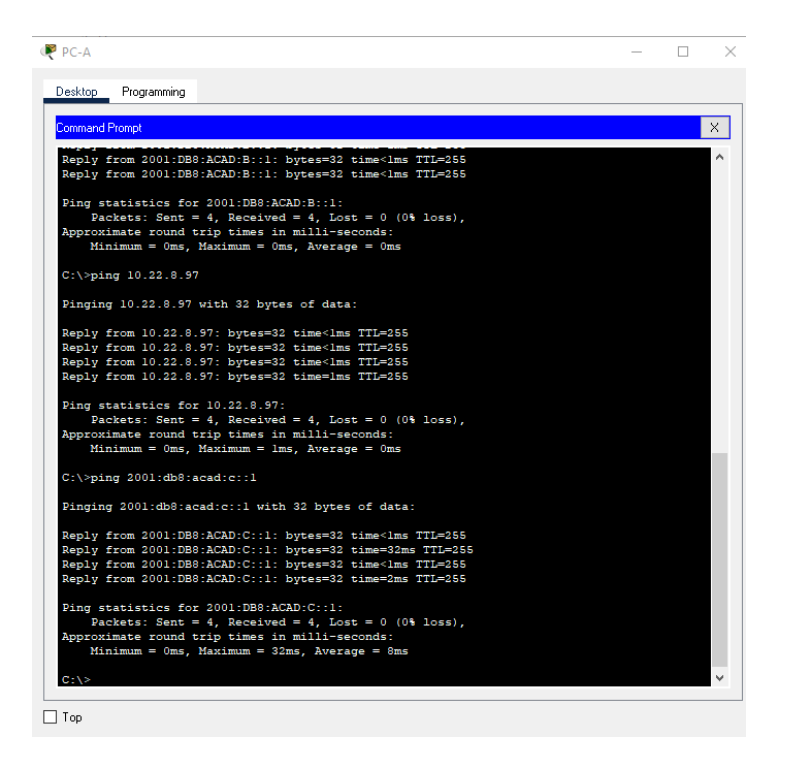

### Fuente: Autoría propia

En la figura 21 se puede evidenciar que el ping es exitoso porque se puede validar que la dirección corresponde a la puerta de enlace entre los dispositivos Figura 22 Ping de PC-A a S1 VLAN 40 IPv4 IP 10.22.8.98

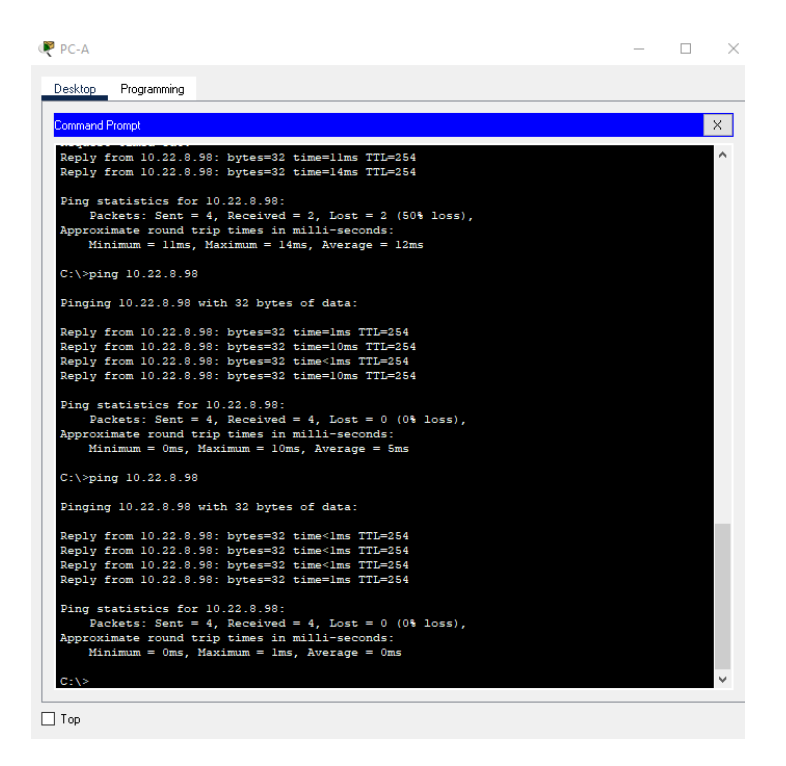

# Fuente: Autoría propia

En la figura 22 se puede evidenciar que el ping es exitoso porque se puede validar que la dirección corresponde a la puerta de enlace entre los dispositivos Figura 23 Ping de PC-A a S1 VLAN 40 IPv6 IP 2001:db8:acad:c::98

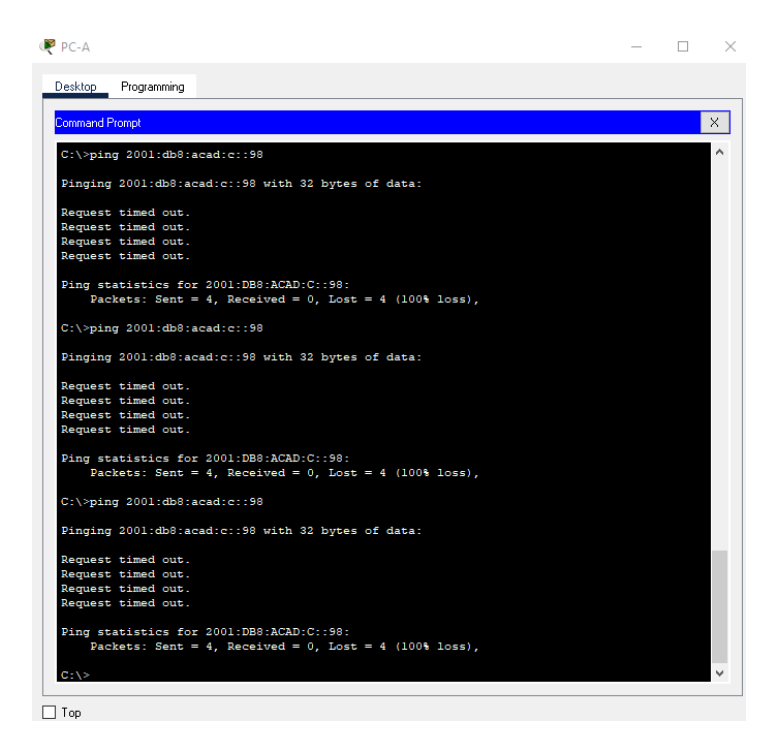

#### Fuente: Autoría propia

En la figura 23 se puede evidenciar que el ping fallo enviando 4 paquetes a la VLAN 40 del S1 por IPv6, pero se perdieron estos mismos 4 paquetes de datos

# Figura 24 Ping de PC-A a S2 VLAN 40 IPv4 IP 10.22.8.99

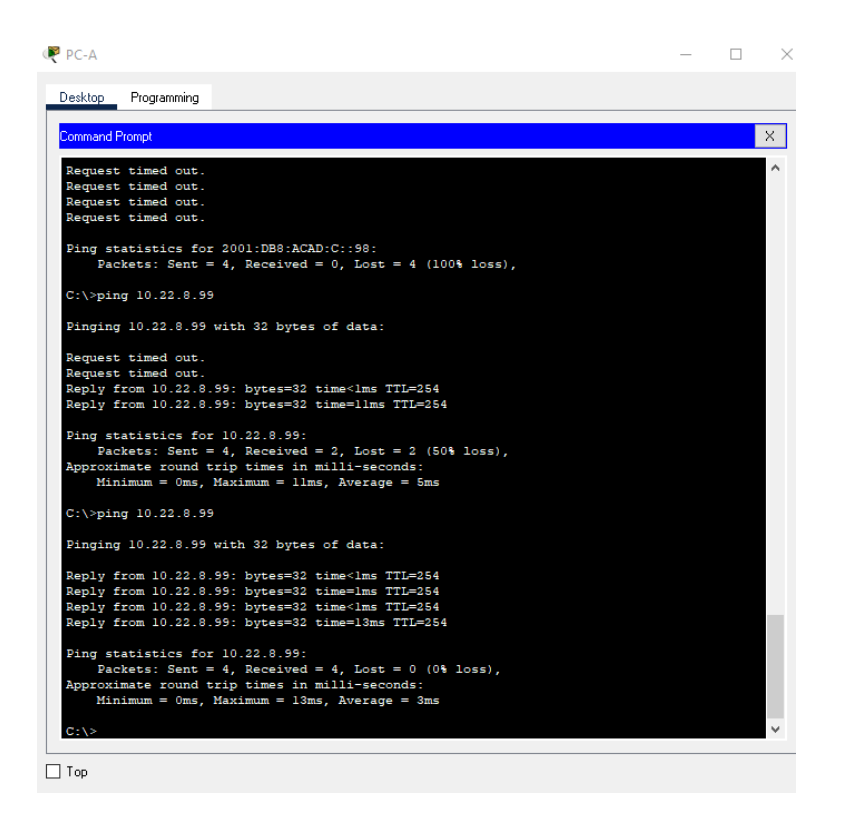

### Fuente: Autoría propia

En la figura 24 se puede evidenciar que el ping es exitoso porque se puede validar que la dirección corresponde a la puerta de enlace entre los dispositivos Figura 25 Ping de PC-A a S2 VLAN 40 IPv6 IP 2001:db8:acad:c::99

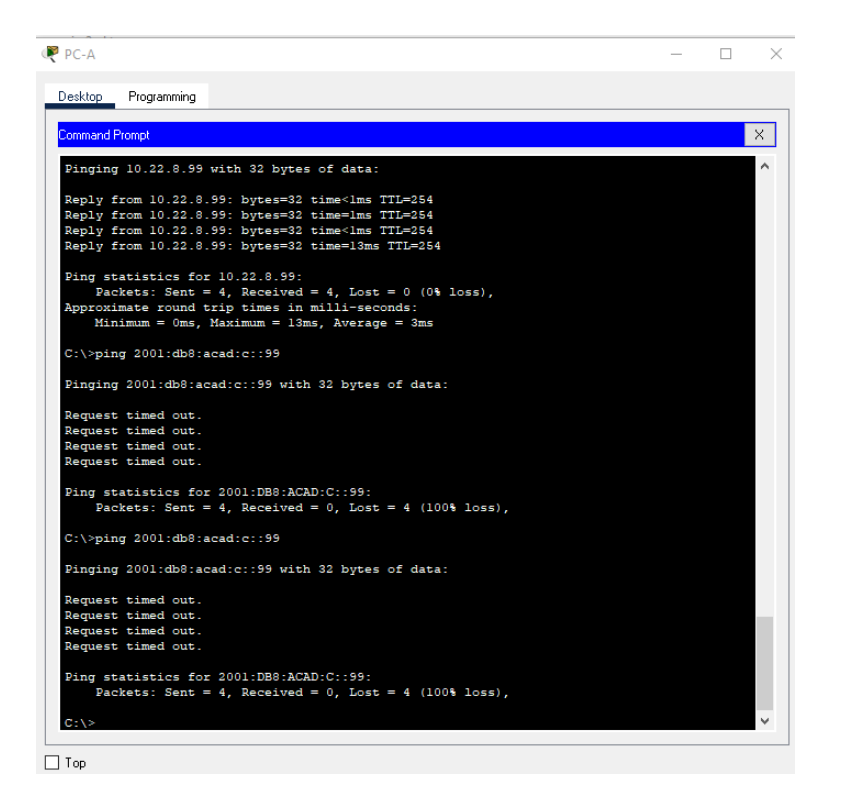

Fuente: Autoría propia

En la figura 25 se puede evidenciar que el ping fallo enviando 4 paquetes a la VLAN 40 del S2 por IPv6, pero se perdieron estos mismos 4 paquetes de datos

# Figura 26 Ping de PC-A a PC-B IPv4 IP 10.22.8.84

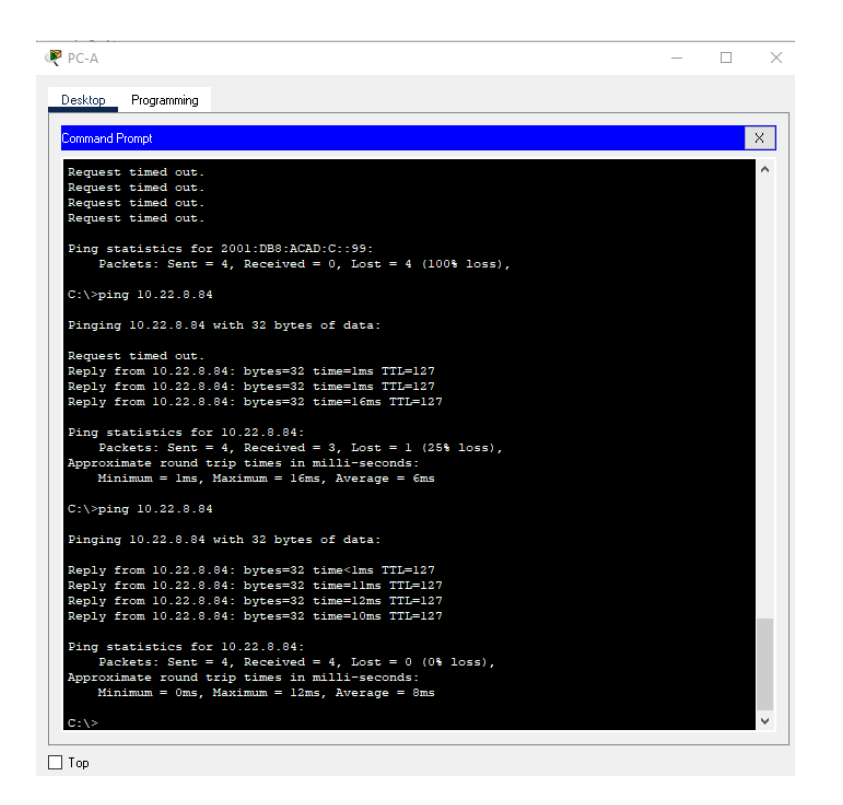

## Fuente: Autoría propia

En la figura 26 se puede evidenciar que el ping es exitoso porque se puede validar que la dirección corresponde a la puerta de enlace entre los dispositivos Figura 27 Ping de PC-A a PC-B IPv6 IP 2001:db8:acad:b::50

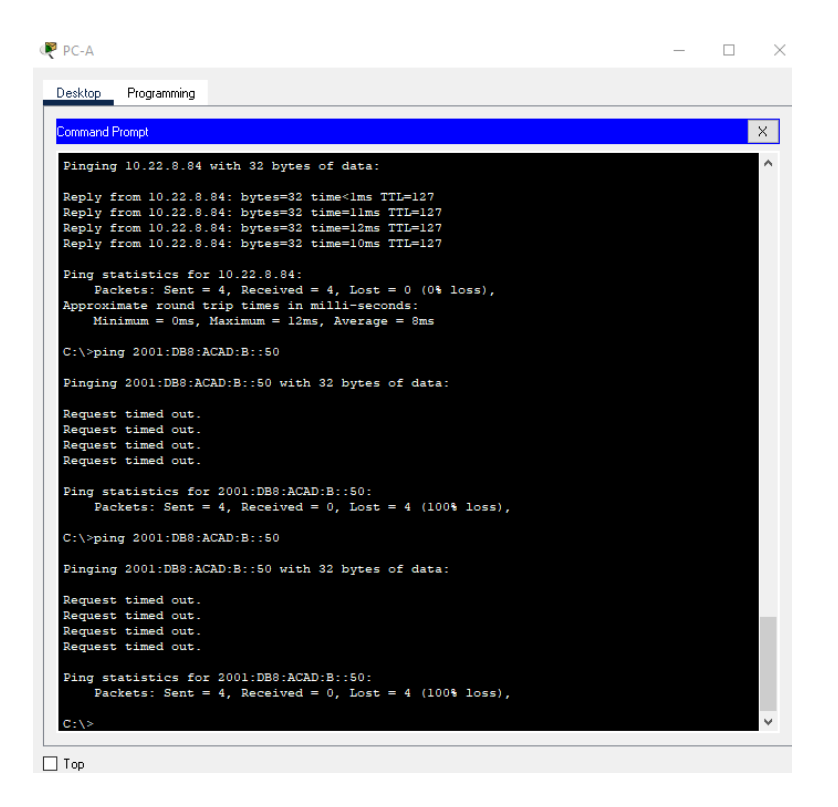

Fuente: Autoría propia

En la figura 27 se puede evidenciar que el ping fallo enviando 4 paquetes al PC-B por IPv6, pero se perdieron estos mismos 4 paquetes de datos

Figura 28 Ping de PC-A a R1 Bucle 0 IPv4 IP 209.165.201.1

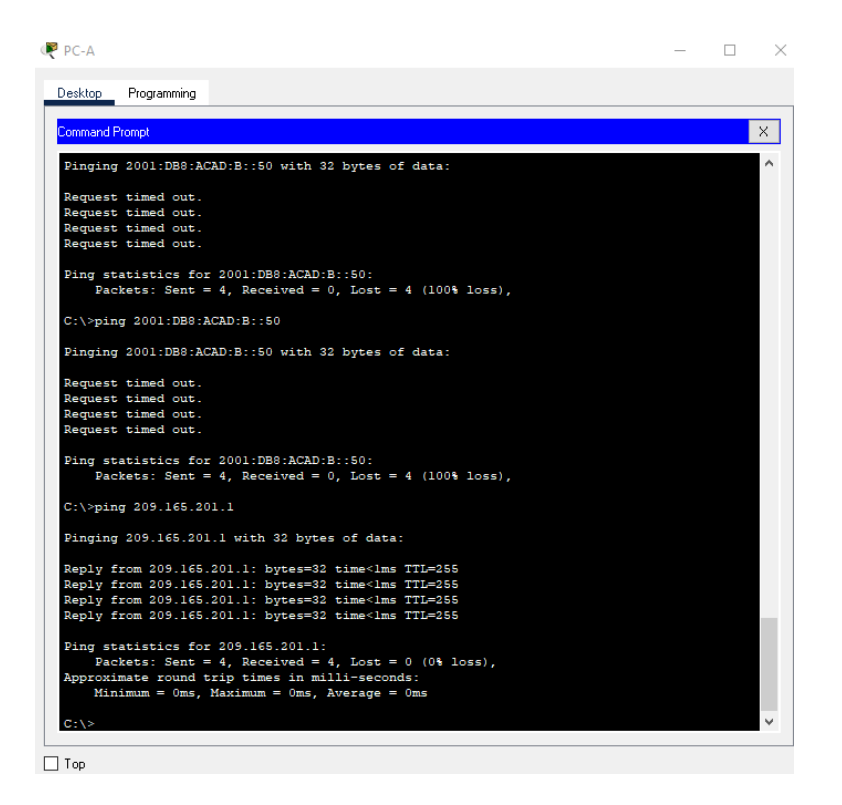

## Fuente: Autoría propia

En la figura 28 se puede evidenciar que el ping es exitoso porque se puede validar que la dirección corresponde a la puerta de enlace entre los dispositivos Figura 29 Ping de PC-A a R1 Bucle 0 IPv6 IP 2001:db8:acad:209::1

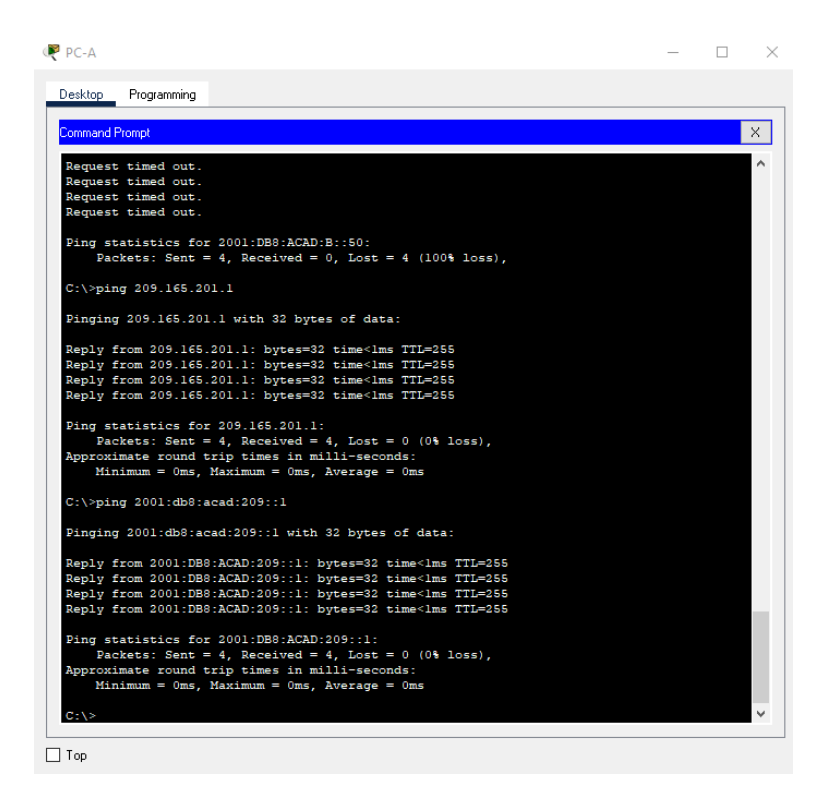

### Fuente: Autoría propia

En la figura 29 se puede evidenciar que el ping es exitoso porque se puede validar que la dirección corresponde a la puerta de enlace entre los dispositivos Figura 30 Ping de PC-B a R1 Bucle 0 IPv4 IP 209.165.201.1

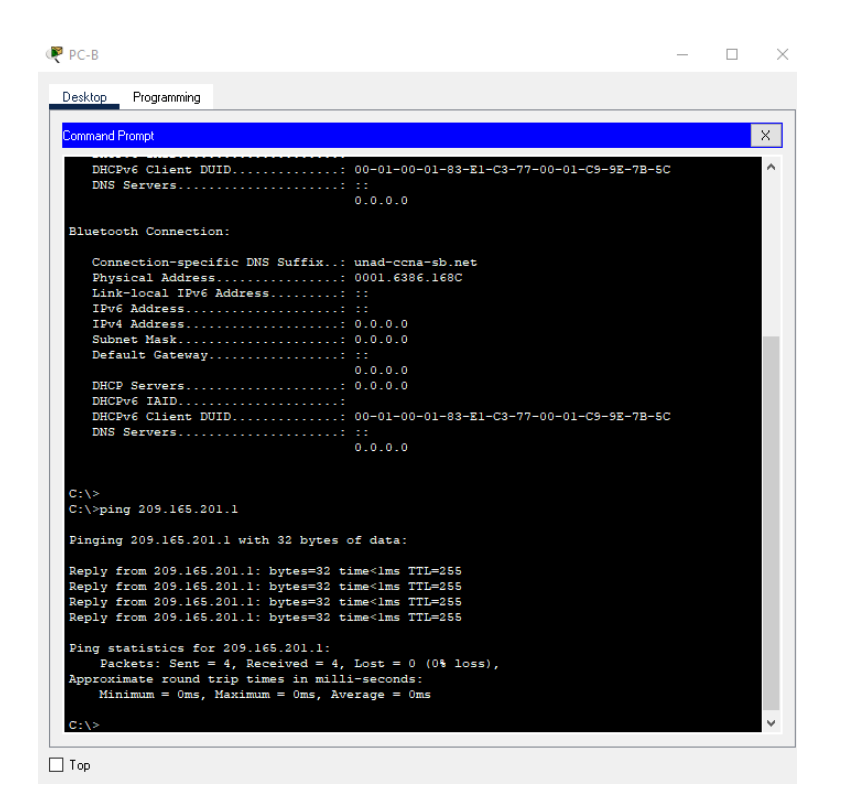

### Fuente: Autoría propia

En la figura 30 se puede evidenciar que el ping es exitoso porque se puede validar que la dirección corresponde a la puerta de enlace entre los dispositivos Figura 31 Ping de PC-B a R1 Bucle 0 IPv6 IP 2001:db8:acad:209::1

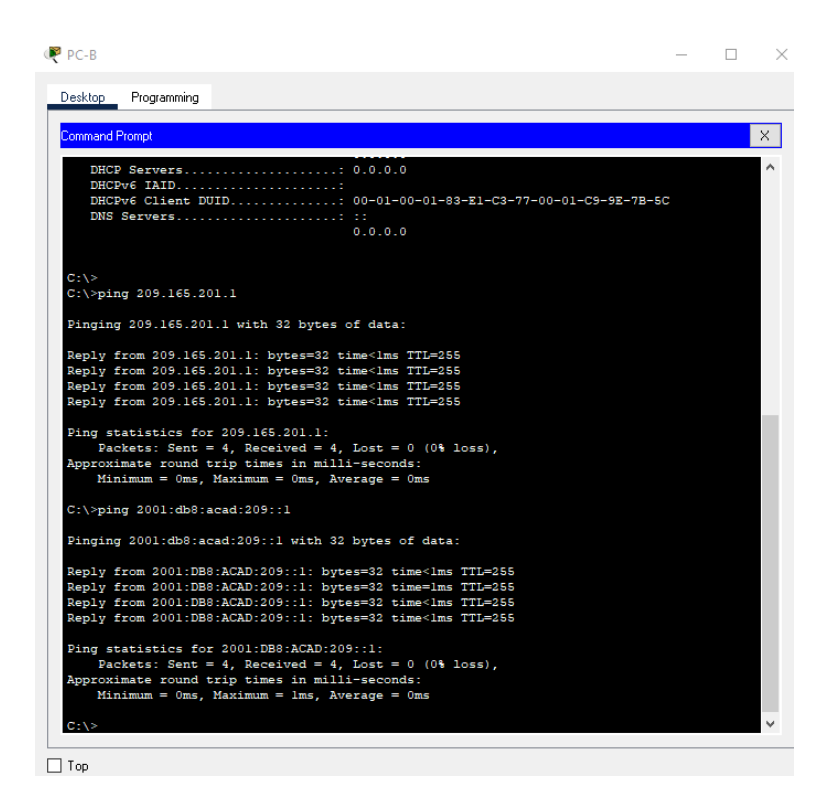

### Fuente: Autoría propia

En la figura 31 se puede evidenciar que el ping es exitoso porque se puede validar que la dirección corresponde a la puerta de enlace entre los dispositivos Figura 32 Ping de PC-B a R1 G0/0/1.20 IPv4 IP 10.22.8.1

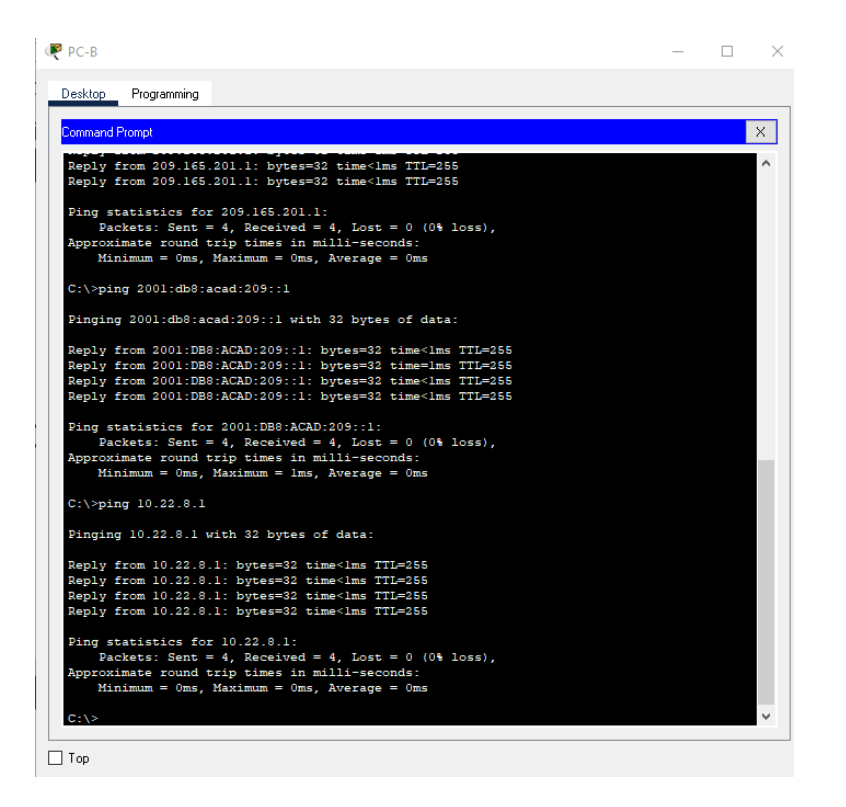

# Fuente: Autoría propia

En la figura 32 se puede evidenciar que el ping es exitoso porque se puede validar que la dirección corresponde a la puerta de enlace entre los dispositivos. Figura 33 Ping de PC-B a R1 G0/0/1.20 IPv6 IP 2001:db8:acad:a: :1

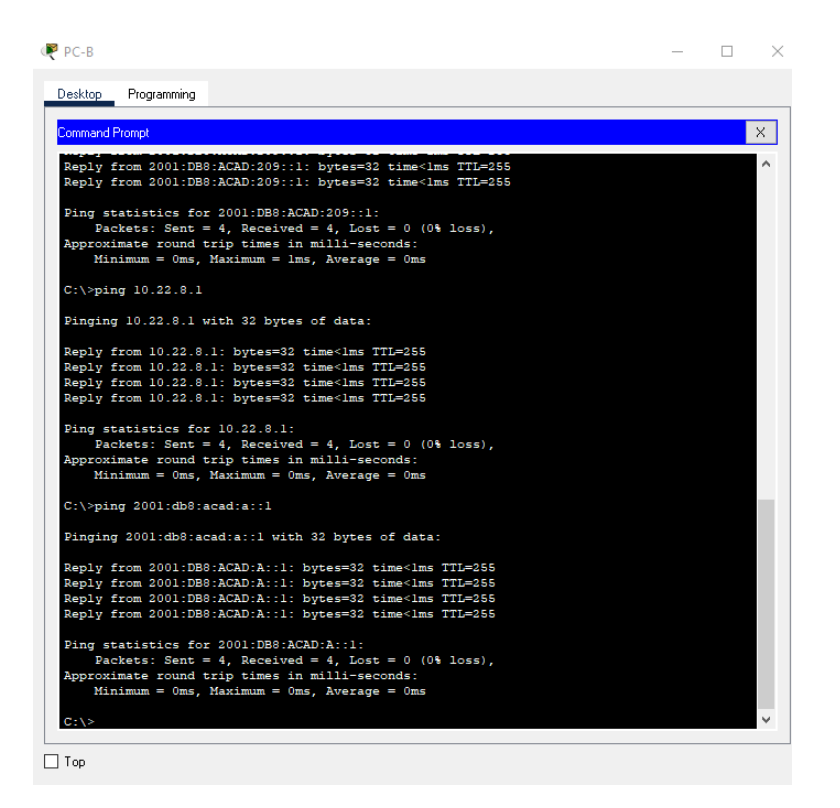

### Fuente: Autoría propia

En la figura 33 se puede evidenciar que el ping es exitoso porque se puede validar que la dirección corresponde a la puerta de enlace entre los dispositivos.

# Figura 34 Ping de PC-B a R1 G0/0/1.30 IPv4 IP *10.22.8.65*

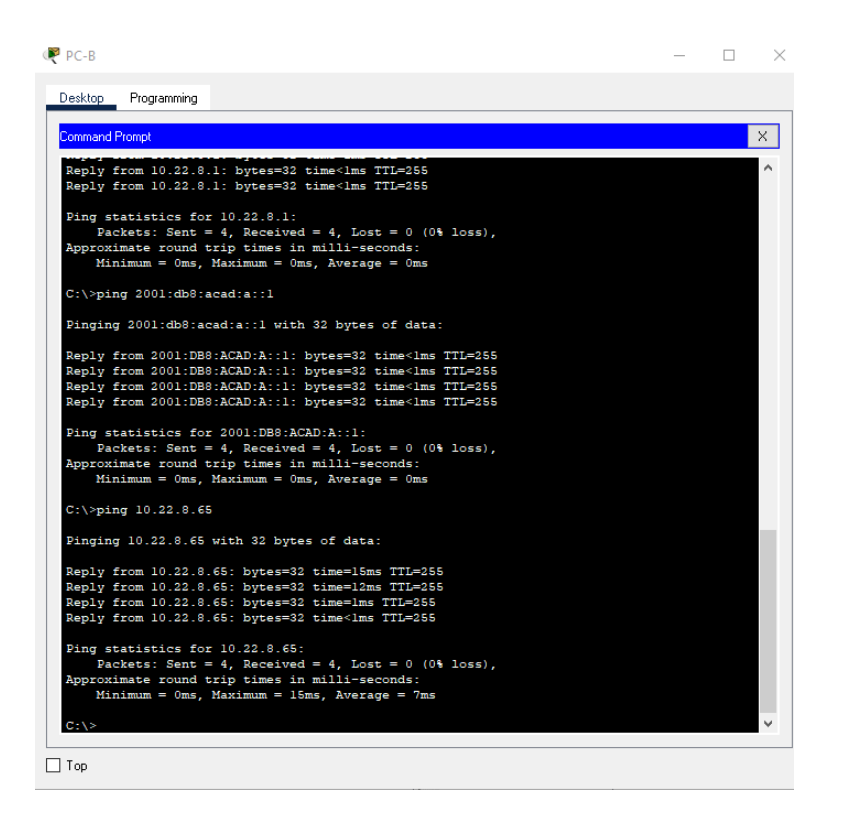

### Fuente: Autoría propia

En la figura 34 se puede evidenciar que el ping es exitoso porque se puede validar que la dirección corresponde a la puerta de enlace entre los dispositivos. Figura 35 Ping de PC-B a R1 G0/0/1.30 IPv6 IP 2001:db8:acad:b: :1

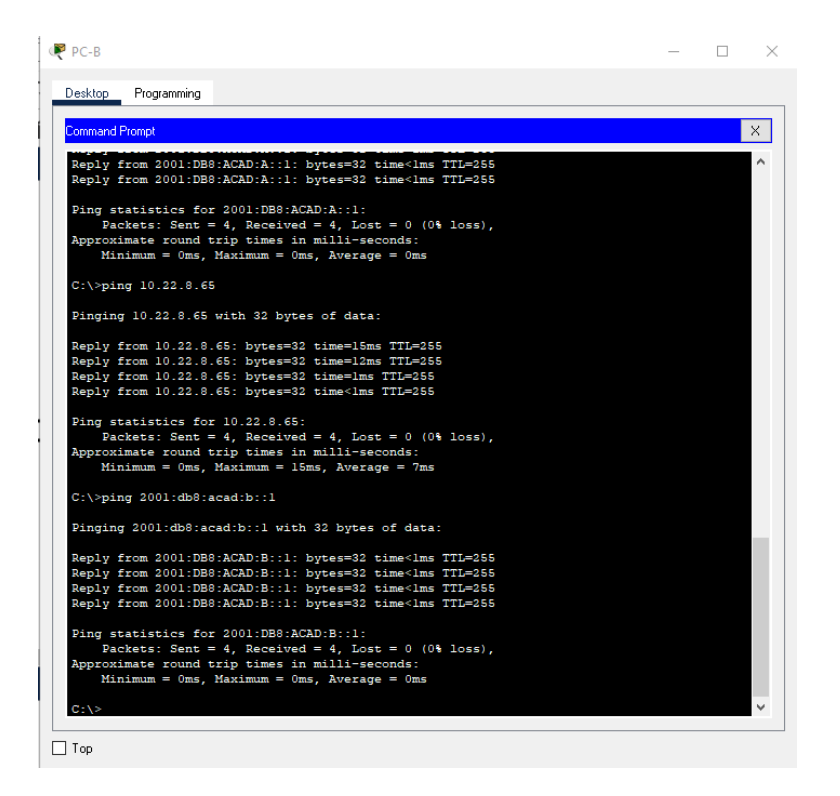

### Fuente: Autoría propia

En la figura 35 se puede evidenciar que el ping es exitoso porque se puede validar que la dirección corresponde a la puerta de enlace entre los dispositivos. Figura 36 Ping de PC-B a R1 G0/0/1.40 IPv4 IP *10.22.8.97* 

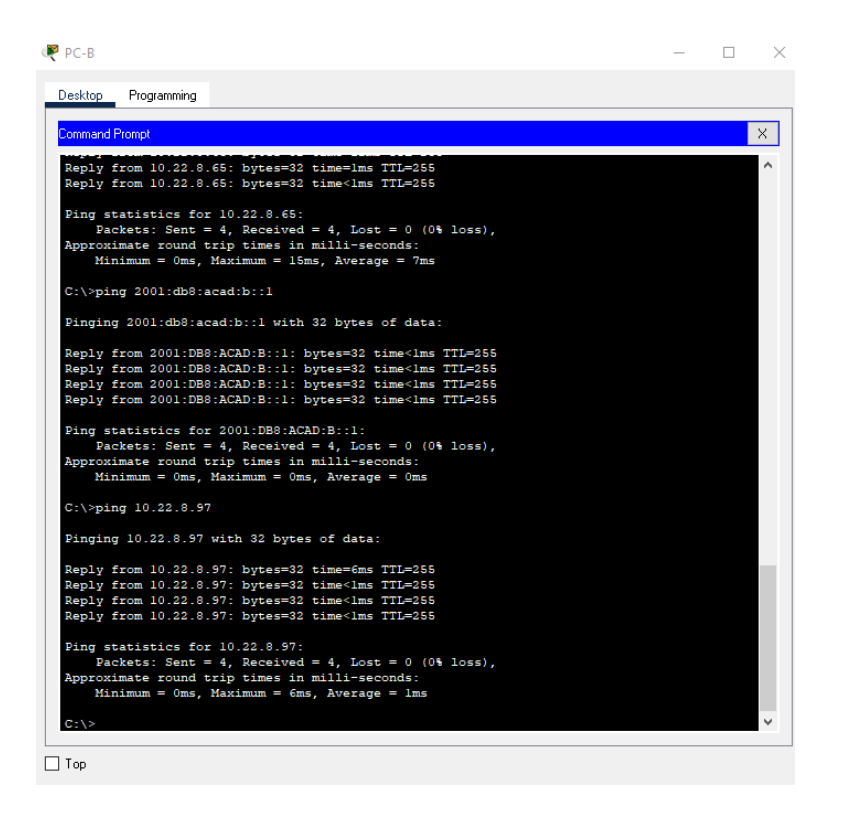

### Fuente: Autoría propia

En la figura 36 se puede evidenciar que el ping es exitoso porque se puede validar que la dirección corresponde a la puerta de enlace entre los dispositivos Figura 37 Ping de PC-B a R1 G0/0/1.40 IPv6 IP 2001:db8:acad:c: :1

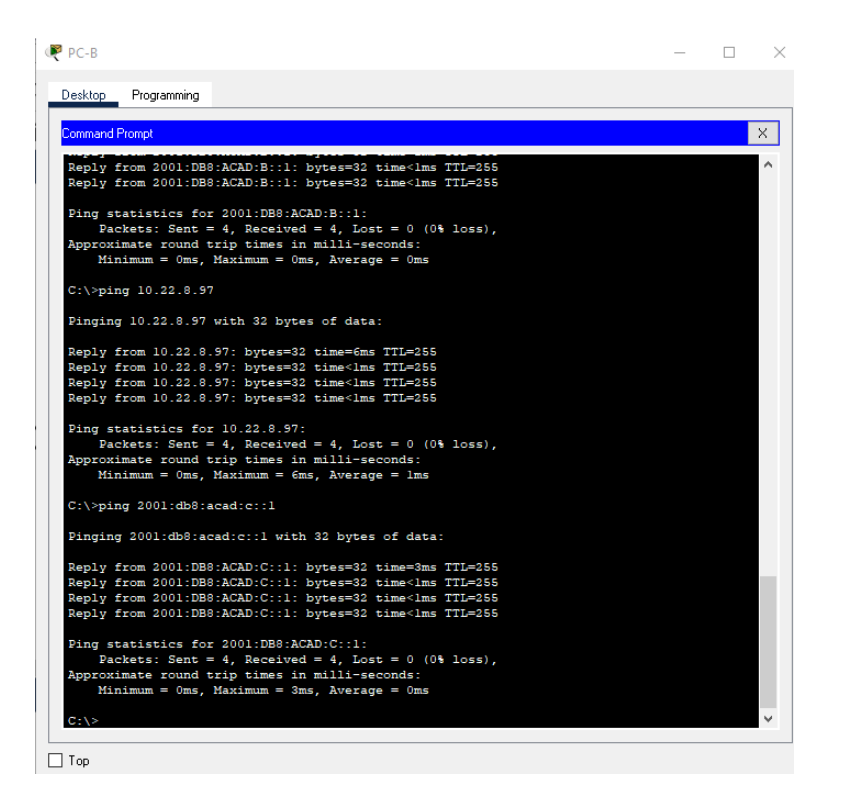

## Fuente: Autoría propia

En la figura 37 se puede evidenciar que el ping es exitoso porque se puede validar que la dirección corresponde a la puerta de enlace entre los dispositivos Figura 38 Ping de PC-B a S1 VLAN 40 IPv4 IP 10.22.8.98

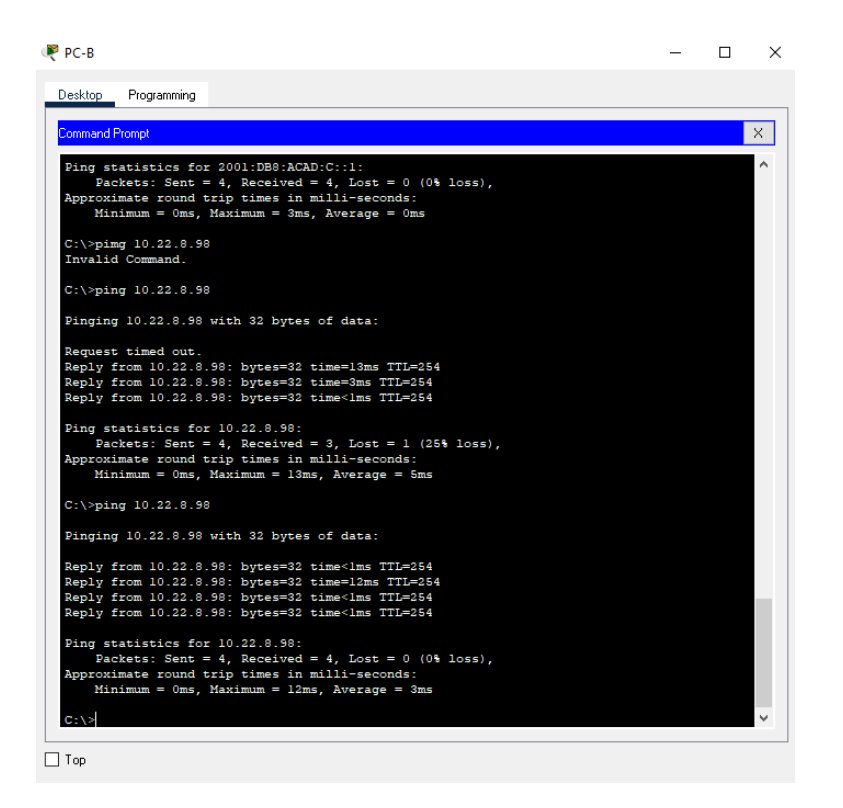

### Fuente: Autoría propia

En la figura 38 se puede evidenciar que el ping es exitoso porque se puede validar que la dirección corresponde a la puerta de enlace entre los dispositivos Figura 39 Ping de PC-B a S1 VLAN 40 IPv6 IP 2001:db8:acad:c::98

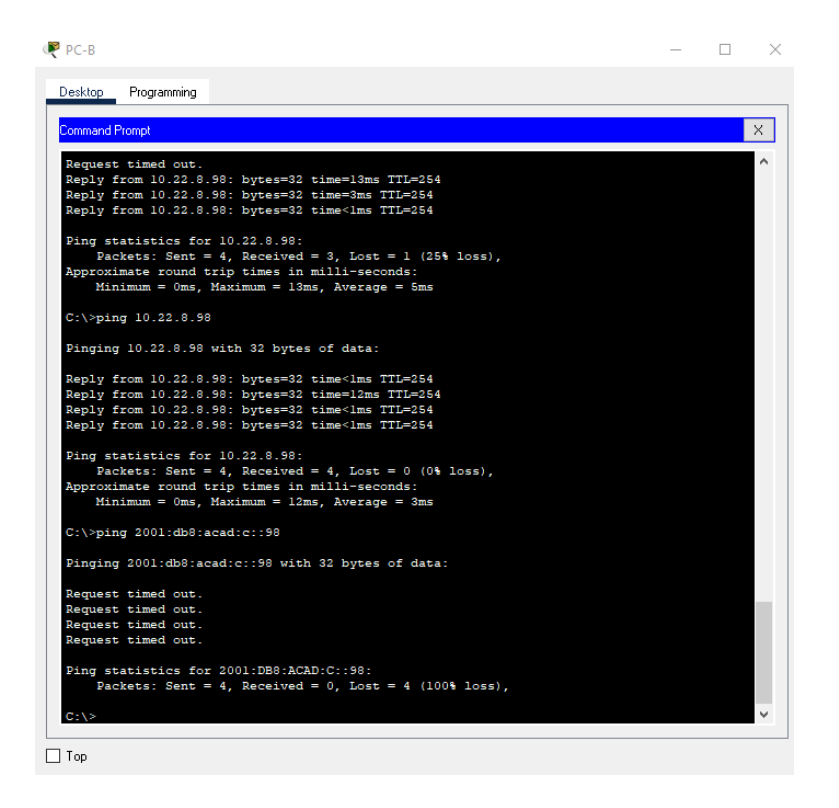

Fuente: Autoría propia

En la figura 39 se puede evidenciar que el ping fallo enviando 4 paquetes a la VLAN 40 del S1 por IPv6, pero se perdieron estos mismos 4 paquetes de datos

# Figura 40 Ping de PC-B a S2 VLAN 40 IPv4 IP 10.22.8.99

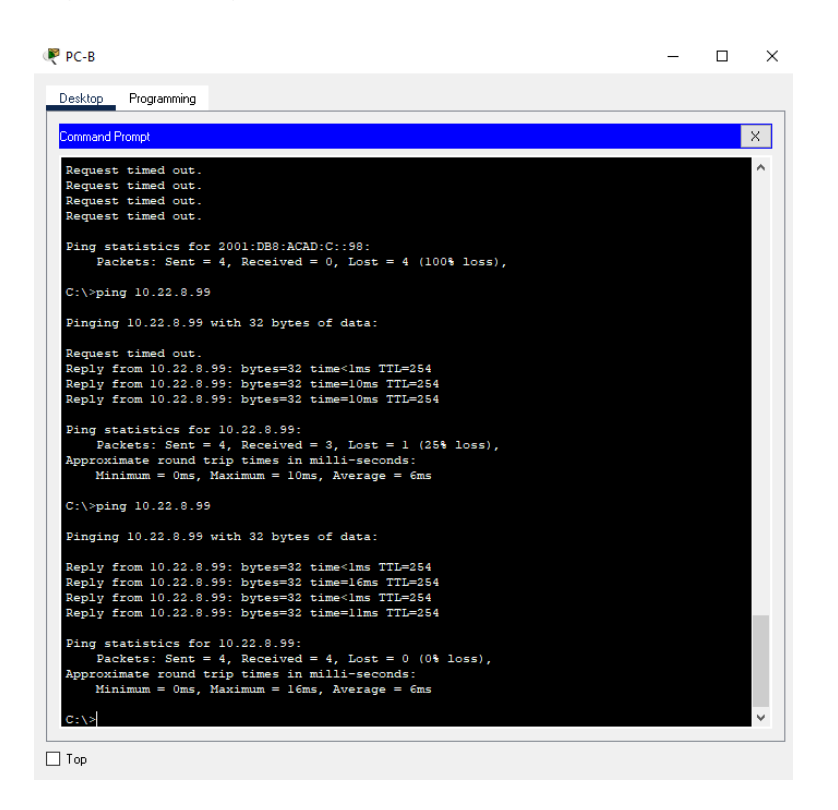

## Fuente: Autoría propia

En la figura 40 se puede evidenciar que el ping es exitoso porque se puede validar que la dirección corresponde a la puerta de enlace entre los dispositivos Figura 41 Ping de PC-B a S2 VLAN 40 IPv6 IP 2001:db8:acad:c::99

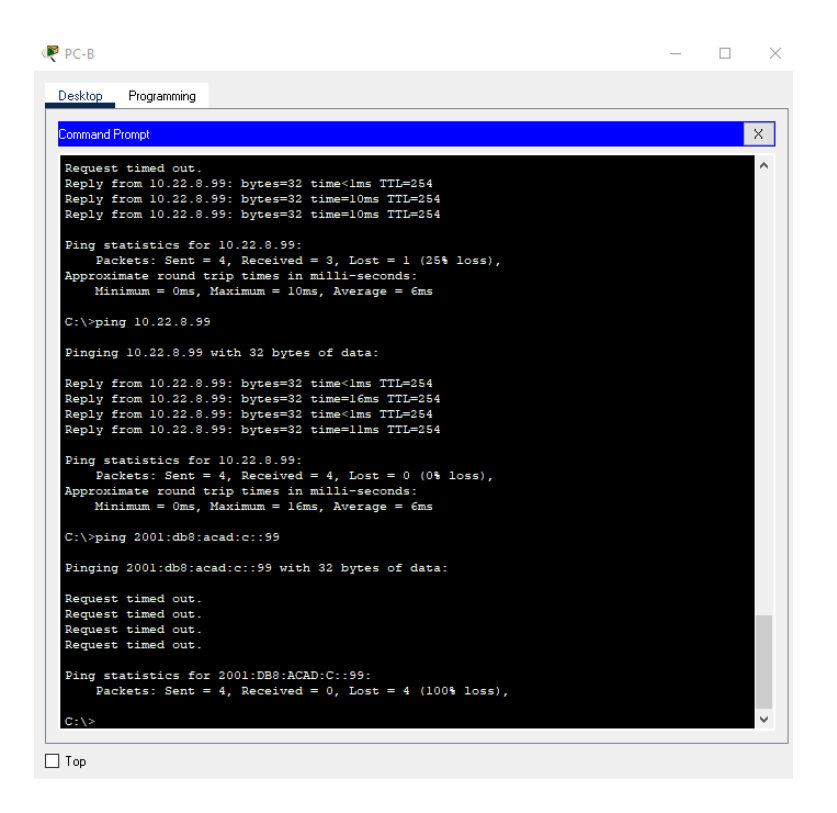

Fuente: Autoría propia

En la figura 41 se puede evidenciar que el ping fallo enviando 4 paquetes a la VLAN 40 del S2 por IPv6, pero se perdieron estos mismos 4 paquetes de datos
## CONCLUSIONES

Al desarrollar este primer escenario configurando las interfaces en el router según lo solicitado en la tabla de direccionamiento se procede a hacer ping con las PC sin embargo no responden a ping una vez se hace a las interfaces GigaEthernet, se procede a hacer uso de las buenas prácticas de enrutamiento y direccionamiento cambiando las IP de estas dos interfaces y dejando las primeras de cada host, se procede a hacer ping nuevamente dando como resultado él envió éxito de los datos.

Se adquiere destreza para dar soluciones a los diferentes problemas que se presentan en la vida real gracias al manejo de la herramienta Packet Tracer y sus múltiples funciones que simulan equipos reales

Se adquieren habilidades para el desarrollo del primer escenario ya que se necesitó la configuración de una red pequeña con un router, un switch y dos equipos PC, realizando cada una de las configuraciones planteadas en las tareas del escenario tratando temas de mecanismos de acceso, protocolo, capa de red, configuración y asignación de direcciones IP.

Se adquieren habilidades para el desarrollo del segundo escenario ya que se necesitó la configuración de una red pequeña con un router, dos switches y dos equipos PC, realizando cada una de las configuraciones planteadas en las tareas del escenario donde se puede realizar correcciones de configuración de enrutamiento entre Vlan, configuración y asignación de direcciones IP, también el uso de protocolos necesarios para la ejecución del escenario

## **REFERENCIAS BIBLIOGRAFICAS**

ECHEGARY, Marco. Configuración básica del switch y dispositivo final. Universidad Continental. {En linea} (2021) {25 de noviembre de 2022} Disponible en: http://119.8.154.77/handle/20.500.12394/9050

GORDILLO, Koevesdy. Configuración avanzada de router y switch cisco. Universidad Nacional Abierta y a Distancia UNAD. {En linea} (2018) {14 de octubre de 2022} Disponible en: <u>https://repository.unad.edu.co/handle/10596/19064</u>

GRAU, Jorge. Glosario TICs. Fundacion para el Desarrollo de los Estudios Cognitivos. {En linea} (2016) {26 de noviembre de 2022} Disponible en: <u>https://campus.fundec.org.ar/admin/archivos/TIC%20-</u> %20GLOSARIO%20TICs%20-%202016.pdf

MORATO, Daniel Direccionamiento IP. Universidad Publica de Navarra. {En linea} (2013) {14 de octubre de 2022} Disponible en: https://www.tlm.unavarra.es/~daniel/docencia/lpr/lpr03\_04/slides/4-DireccionamientoIP\_1.pdf

SANDOVAL, Victor. Antologia de teleproceso y redes de computadoras. Universidad Autonoma de Nuevo Leon. {En linea} (1999) {26 de noviembre de 2022} Disponible en: <u>http://eprints.uanl.mx/7349/1/1020126734.PDF</u>

## ANEXOS

Anexo A- Descarga de archivos de simulación

Enlace:<u>https://drive.google.com/drive/folders/1dqQpWfmgxQR0vP\_m08tRrXOn4j9</u> xHqp1